## МІНІСТЕРСТВО ОСВІТИ І НАУКИ УКРАЇНИ Київський національний університет будівництва і архітектури

# Архітектура інформаційних систем

Методичні вказівки до виконання лабораторних робіт для підготовки здобувачів другого магістерського рівня вищої освіти спеціальностей 121 «Інженерія програмного забезпечення», 122 «Комп'ютерні науки» та 126 «Інформаційні системи і технології» А

Укладачі: Т.А. Гончаренко, канд. техн. наук, доцент;

С.В. Білощицька, доктор техн. наук, професор

Рецензент Ю.В. Рябчун, доктор філософії, доцент

Відповідальна за випуск Т.А. Гончаренко, канд. техн. наук, доцент

Затверджено на засіданні кафедри інформаційних технологій, протокол № 11 від 20 травня 2024 року.

В авторській редакції.

Архітектура інформаційних систем: методичні вказівки до виконання лабораторних робіт / уклад.: Гончаренко Т.А., Білощицька С.В. – Київ: КНУБА, 2024. – 48с.

Містять зміст, порядок оформлення і вказівки до виконання окремих лабораторних робіт.

Призначено для здобувачів спеціальностей 121 «Інженерія програмного забезпечення», 122 «Комп'ютерні науки» та 126 «Інформаційні системи і технології»

© КНУБА, 2024

# **3MICT**

| Загальні положення    | 4  |
|-----------------------|----|
| Лабораторна робота №1 | 5  |
| Лабораторна робота №2 | 10 |
| Лабораторна робота №3 | 13 |
| Лабораторна робота №4 | 17 |
| Лабораторна робота №5 | 18 |
| Лабораторна робота №6 | 20 |
| Лабораторна робота №7 | 25 |
| Лабораторна робота №8 | 28 |
| Лабораторна робота №9 | 40 |
| Список літератури     | 47 |

#### Загальні положення

Мета вивчення освітньої компоненти **«Архітектура інформаційних систем»** полягає в підготовці здобувачів рівня «Магістр» до успішної кар'єри у сфері проектування базової архітектури інформаційної технології та розробки програмного забезпечення, надаючи їм необхідні знання, навички та компетентності. Освітня компонента «Архітектура інформаційних систем» вивчає фундаментальні архітектурні принципи і концепції, які лежать в основі розробки програмних систем. Основною метою є ідея зниження складності системи шляхом абстракції і розмежування повноважень.

Освітня компонента спрямована на розвиток у здобувачів здатності аналізувати вимоги до програмної системи та здатності проектувати відповідну архітектуру, враховуючи різні аспекти, такі як модульність, ефективність, масштабованість, безпека тощо. Засвоєння різноманітних методологій розробки програмного забезпечення дасть змогу здобувачам виробити у них навички вибору найбільш ефективних методів для конкретних проектів.

Освітня компонента також сприятиме розвитку комунікаційних навичок, здобувачі мають вміти чітко та зрозуміло спілкуватися з іншими членами команди розробки, включаючи менеджерів, програмістів, тестувальників тощо, щоб ефективно обговорювати архітектурні питання та приймати рішення.

Задача даної компоненти полягає не лише в теоретичному засвоєнні матеріалу, але й у підготовці здобувачів до роботи з реальними проблемами та завданнями, які вони можуть зустріти у процесі професійної діяльності в галузі інформаційних технологій.

Основні програмні результати навчання формують навички використання архітектурних патернів проектування (MVC, MVVM, Client-Server) і їхню взаємодію між компонентами; інформаційні технології та інструментальні засоби для проектування архітектури: архітектурні фреймворки (Spring, .NET), інструменти моделювання (UML, ArchiMate) та архітектурні засоби захисту (наприклад, firewalls, encryption); тенденції та інновації в архітектурі інформаційних систем: Cloud computing та мікросервісна архітектура, Інтернет речей (IoT) та вбудовані системи Big Data архітектури.

## Лабораторна робота №1 Місія та цілі підприємства

**Мета роботи:** Навчитись будувати мотиваційну модель архітектури підприємства у середовищі Archimate.

### Завдання на лабораторну роботу

- 1. Обрати тему дослідження для подальшої роботи
- 2. Визначити місію підприємства
- 3. Визначити цінності підприємства не менше 5
- 4. Визначити цілі не менше 15
- 5. Побудувати діаграми бачення місії, цінності та бізнесу підприємства (Mission-Values-Vision View) у середовищі Archimate (<u>https://www.archimatetool.com/</u>).
- 6. Побудувати діаграму бачення стратегії підприємства

### Теоретичні відомості

*ArchiMate* – це графічна мова моделювання архітектури підприємства.

Вона призначений для опису, аналізу та візуалізації побудови різних складових корпоративної архітектури підприємства, відношень і взаємозв'язків між ними.

В даний час ArchiMate  $\epsilon$  стандартом міжнародного консорціуму The Open Group. ArchiMate доповнює стандарт архітектури підприємства The Open Group Architecture Framework (TOGAF).

Основними поняттями мови ArchiMate  $\varepsilon$  такі:

- елементи це сутності різного змісту, форми і призначення;
- *зв'язки між елементам* це з'єднання, що вказують на відношення між елементами.

Існує три класи елементів:

- структурні елементи;
- зовнішнє і внутрішнє бачення системи;
- елементи власності.

Структурні елементи поділяються на активні, пасивні та поведінкові.

Активний структурний елемент (active structure element) – це сутність, яка здатна виконувати певні дії. Це можуть бути бізнесвиконавці, компоненти додатків або пристрої, які реально виконують ті чи інші дії.

Пасивний структурний елемент (passive structure element) – це певний об'єкт, на якому виконуються дії. Як правило, це інформаційні об'єкти або об'єкти даних, також вони можуть бути використані для подання фізичних об'єктів, над якими виконуються ті чи інші дії.

*Елемент поведінки* (behavior element) – це деяка одиниця дії, що виконується одним або декількома активними структурними елементами.

*Елементами поведінки* можуть бути процеси, функціонали (функції), сервіси та події. Вони призначаються активним структурним елементам, щоб показати, хто або що виконує дії.

Діаграма бачення місії, цінності та бізнесу підприємства використовується для представлення місії, бачення та основних цінностей організації.

*Місія підприємства* – це чітко виражена причина існування підприємства на ринку. Місія деталізує статус підприємства та вказує напрям і орієнтири для визначення цілей і стратегій на різних організаційних рівнях.

Бачення – найбільш загальний орієнтир в діяльності підприємства, що дозволяє сформувати гіпотетичну (ідеальну) форму його майбутнього існування і стану, який може бути досягнуто за найсприятливіших обставин.

*Цінності підприємства* – це фундаментальні переконання на яких базується бізнес підприємства.

*Цілі підприємства* – це майбутній бажаний стан, якого має досягнути підприємство в усіх сферах діяльності в кінці стратегічного періоду і на проміжних етапах.

Діаграма бачення стратегії підприємства використовується для візуального представлення стратегії підприємства.

Стратегія підприємства – це процес формування генерального перспективного напрямку розвитку підприємства на основі визначення якісно нових цілей, узгодження внутрішніх можливостей підприємства з умовами зовнішнього середовища та розробка комплексу заходів, які забезпечують їх досягнення. На діаграмі бачення стратегії підприємства, як правило, відображають стратегічні ціннісні елементи та відповідні їм заходи розвитку, визначені прямо чи опосередковано.

### Приклад виконання

Необхідно розробити мотиваційну модель архітектури для компанії, що займається розробкою Web сайтів.

1. Створимо нову модель у середовище Archimate

2. Назвемо нашу схему(View) - Mission-Values-Vision-View. У властивостях виберемо Viewpoint – Motivation.

3. Визначимо основні цінності підприємства і зобразимо їх на діаграмі рис.1.

Основними цінностями компанії є:

- Лояльність клієнтів
- Якість створених програмних продуктів
- Відкритість
- Чесність та повага до персоналу

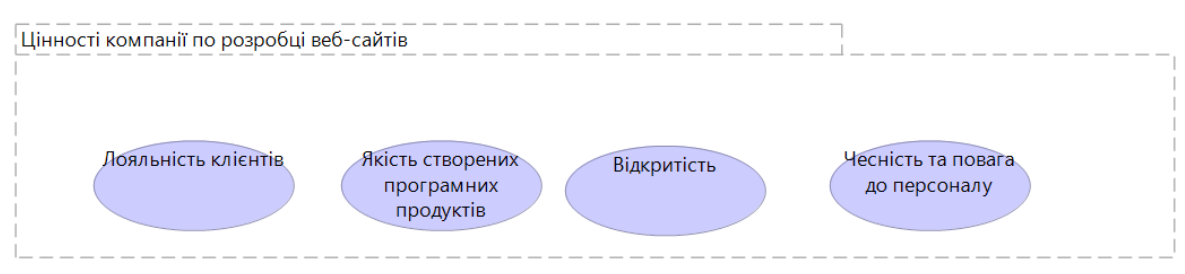

Рис. 1. Цінності компанії

4. Визначимо основну місію та цілі компанії. Місія компанії – Ми зробимо сайт Вашої мрії. Дерево цілей підприємства наведено на рис.2.

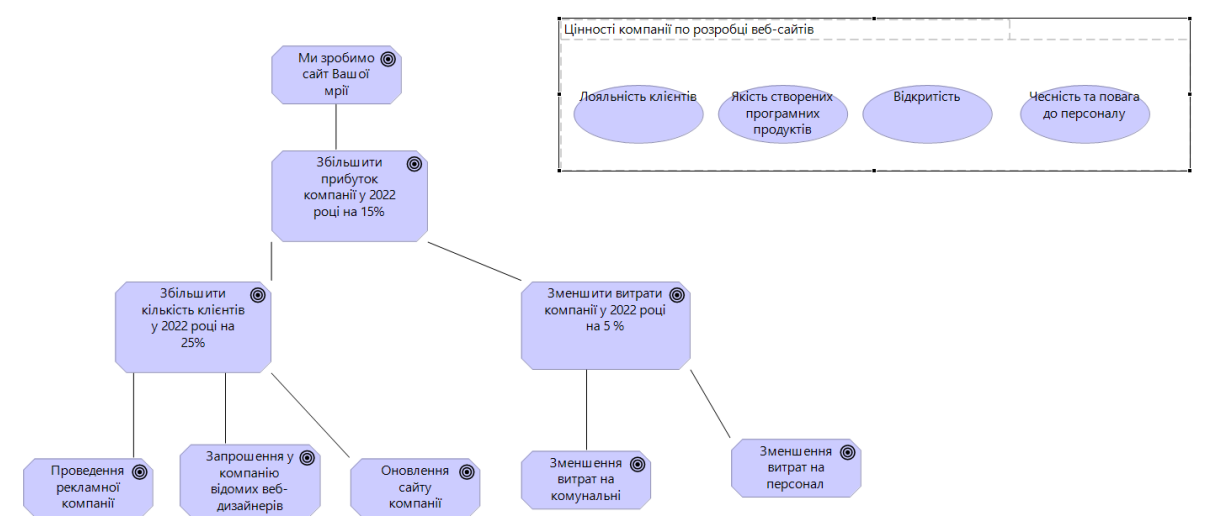

Рис. 2. Цінності та цілі компанії

5. Створимо нову схему(View) та назвемо її (Strategic-Value-Map-View). У властивостях виберемо Viewpoint – Motivation.

6. Поділимо стратегії на декілька шарів, а саме фінансові перспективи, цінності запропоновані клієнтам, внутрішні перспективи, перспективи розвитку, результат наведено на рис. 3.

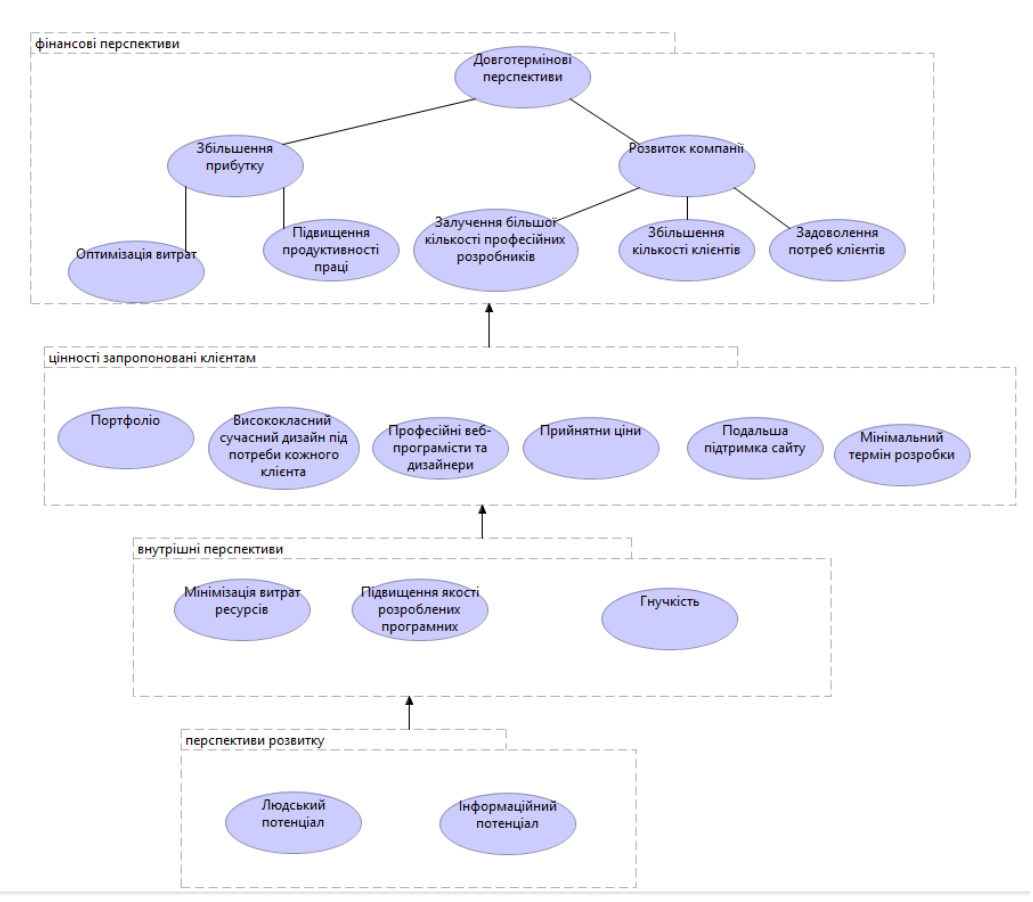

Рис. 3. Strategic-Value-Map-View

#### Теми дослідження

Можна використовувати теми обрані в рамках дисципліни «Проєктування IC».

1. Дослідження роботи лабораторії харчового підприємства.

2. Дослідження функцій виробничого підрозділу підприємства.

3. Дослідження функцій логістики транспортного підрозділу підприємства.

4. Дослідження роботи відділу збуту готової продукції харчового підприємства.

5. Дослідження функцій контролю якості продукції на харчовому підприємстві.

6. Дослідження функцій адміністрування системи дистанційного надання освітніх послуг.

7. Дослідження алгоритмічної моделі для системи масового обслуговування підприємства.

8. Дослідження функцій управління запасами підприємства.

9. Дослідження роботи залізничного вузла.

10. Дослідження функцій електромонтажного підприємства.

11. Дослідження функцій туристичної фірми.

12. Дослідження функцій роботи підприємства по вирощуванню квітів.

13. Дослідження функцій аеропорту.

14. Дослідження функцій косметичного салону.

15. Дослідження функцій меблевого салону.

16. Дослідження функцій системи морських вантажних перевезень.

17. Дослідження функцій інформаційної системи з працевлаштування.

18. Дослідження функцій інформаційної системи надання кредитів.

19. Дослідження функцій інформаційної системи обліку кадрів підприємства.

20. Дослідження роботи фотостудії.

21. Дослідження функцій роботи букмекерської контори.

22. Дослідження функцій інформаційної системи аптеки.

23. Дослідження функцій організації руху таксі.

24. Дослідження функцій продажу квитків залізничного вокзалу.

25. Дослідження функцій інформаційної системи управління аптекою.

26. Дослідження функцій роботи автозаправного комплексу.

27. Дослідження функцій роботи майстерні з ремонту побутової техніки.

28. Дослідження функцій організації екскурсій.

29. Дослідження робіт по обліку обладнання організації та проведення інвентаризації.

30. Дослідження роботи шлюбної агенції.

## Лабораторна робота №2 Моделювання бізнес архітектури підприємства

**Мета роботи:** навчитися будувати бізнес архітектуру підприємства у редакторі Archimate.

#### Завдання на лабораторну роботу

- 1. Побудувати організаційну структуру та визначити основні ролі.
- 2. Виокремити окремий підрозділ, який в подальшому буде досліджуватися.
- 3. Визначити бізнес-виконавців бізнес процесів, які виконують певні ролі.
- 4. Визначити основні бізнес процеси підприємства(не менше 5)
- 5. Побудувати бізнес архітектуру підприємства.

#### Теоретичні відомості

Business actor – відповідальний. В Archimate це елемент оргструктури: від однієї людини до всієї юрби холдингу, включаючи підрозділи, клієнтів та інших людей групами та поодинці. Не плутати з конкретною людиною чи групою людей (архітектура "у типах", у ній немає конкретних об'єктів): це саме місце в оргструктурі. Називається іменником.

Business role – роль. Тип навмисно проміжний між "роботами" та "виконавцями", правильно розуміти як temporal part of actor (тимчасову

частину відповідального) під час занять відповідального якоюсь роботою. Один відповідальний може бути призначений на кілька ролей і кілька відповідальних можуть грати якусь роль, але тільки одна роль може бути призначена на якусь роботу.

*Business process* – процес (зокрема одна операція). Ім'я — дієслово в невизначеній формі, щоб краще розумівся послідовний ланцюжок операцій, кожна з яких виконується якоюсь роллю людей: "процес отримати страховий поліс — включає операції отримати запит, обробити заявку, прийняти платіж".

Зв'язки між об'єктами.

| Група<br>відносин       | Найменування<br>відносини   | Приклад графічного<br>позначення в ArchiMate | опис відносини                                                                                                    |
|-------------------------|-----------------------------|----------------------------------------------|----------------------------------------------------------------------------------------------------|
| структурні<br>відносини | Реалізація<br>(Realization) |                                              | Ставлення «реалізація» пов'язує логічну сутність з більш конкретної сутністю, яка її<br>реалізує                                                        |
|                         | призначення<br>(Assignment) | • • •                                        | Ставлення «призначення» пов'язує об'єкти діяльності з активними елементами, які<br>виконують цю поведінку (наприклад, з ролями і компонентами додатків) |
|                         | об'єднання<br>(Aggregation) | <b>~</b>                                     | Ставлення «об'єднання» показує, що сутність (елемент) утворює групу з ряду інших<br>сутностей (елементів)                                               |
|                         | Асоціація<br>(Association)  |                                              | Ставлення «асоціація» моделює відношення між об'єктами, яке не охоплюється<br>іншими, більш визначеними відносинами                                     |
| відносини<br>залежності | вплив<br>(Influence)        |                                              | Ставлення «вплив» моделює ситуацію, в якій певний елемент має позитивний або<br>негативний вплив на реалізацію іншого елемента                          |
|                         | доступ<br>(Access)          | ·····>                                       | Ставлення «доступ» моделює доступ елементів діяльності до об'єктів діяльності<br>або об'єктів даних                                                     |
|                         | обслуговування<br>(Serving) |                                              | Ставлення «обспуговування» моделює, що один елемент надає свою<br>функціональність іншому                                                               |
| динамічні<br>відносини  | запуск<br>(Triggering)      |                                              | Ставлення «запуск» описує часові та причинні відносини між процесами, функціями<br>і подіями                                                            |
|                         | Потік (Flow)                |                                              | Ставлення «потік» описує обмін або передачу інформації між процесами і / або<br>функціями                                                               |

| Група<br>ставлення<br>ний | Найменування<br>відносини         | Приклад графічного позначення в<br>ArchiMate | опис відносини                                                                                 |
|---------------------------|-----------------------------------|----------------------------------------------|------------------------------------------------------------------------------------------------|
| інші                      | спеціалізація<br>(Specialization) |                                              | Ставлення «Спеціалізація» показує, що об'єкт є різновидом або<br>конкретизацією іншого об'єкта |
| відносини                 | з'єднання<br>(Junction)           | •                                            | Ставлення «з'єднання» використовується для зв'язування відносин<br>одного типу                 |

## Приклад виконання

Необхідно розробити бізнес архітектуру підприємства для компанії, що займається розробкою Web сайтів.

1. Побудуємо організаційну структуру компанії (рис. 1).

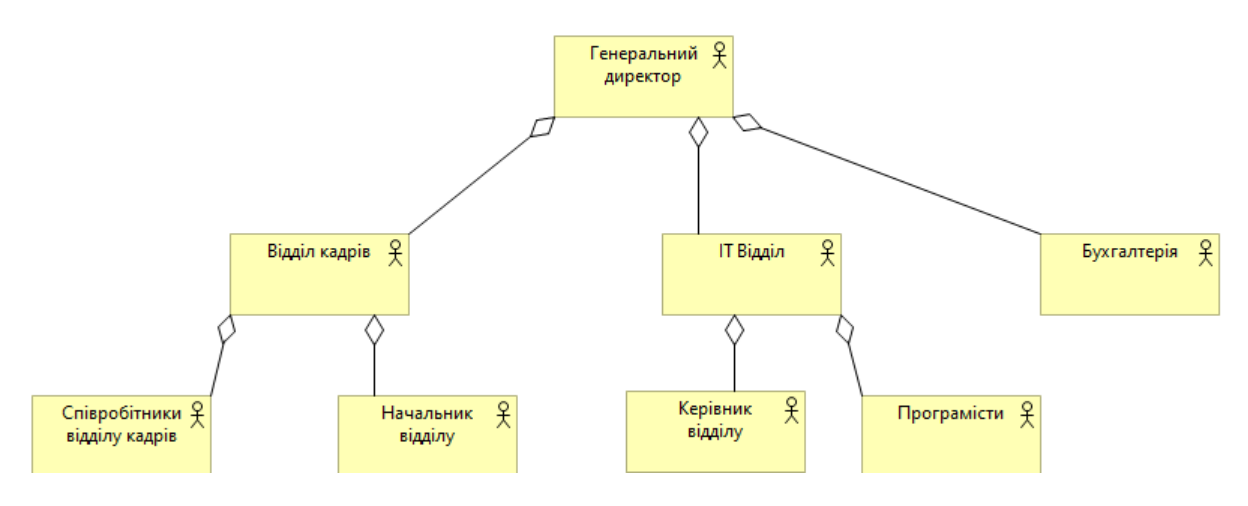

Рис. 1. Організаційна структура

2. Зосередимося на діяльності відділу кадрів.

3. Виокреми основні бізнес процеси у роботі відділу кадрів та бізнес ролі, тих хто їх виконує:

- Підбір кадрів:
  - аналіз професійних якостей спеціаліст з IT;
  - аналіз психологічного портрету Психолог.
- Робота з співробітниками HR:
  - ведення списку співробітників;
  - табулювання співробітників;
  - формування графіку відпусток.
- Звільнення співробітників HR

Додаємо ролі до організаційної діаграми (рис. 2), в якості психолога також буде виступати співробітник відділу кадрів.

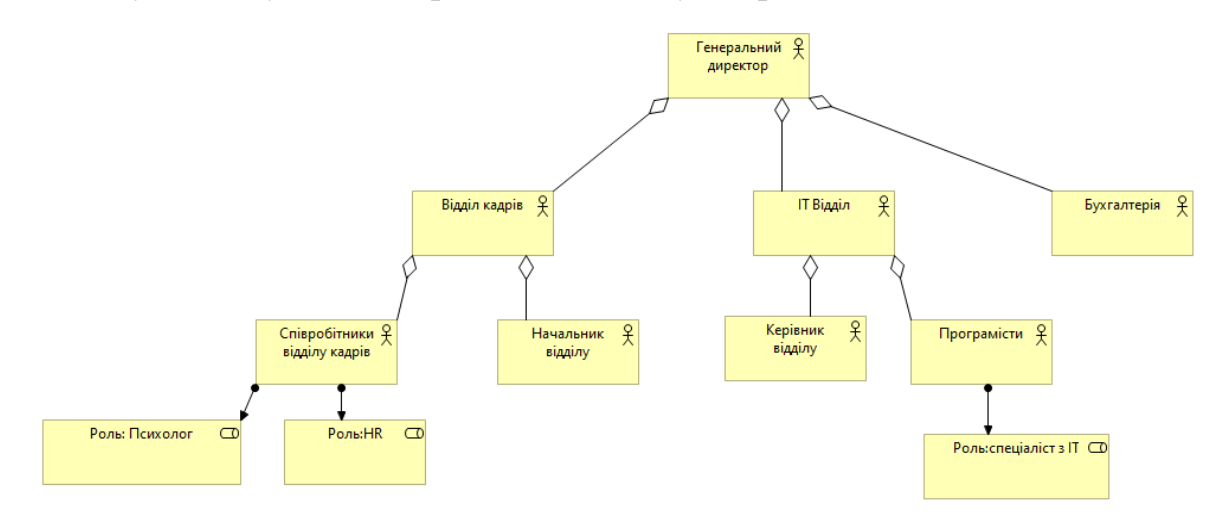

Рис. 2. Організаційна структура та ролі

### 4. Побудуємо бізнес архітектуру відділу кадрів

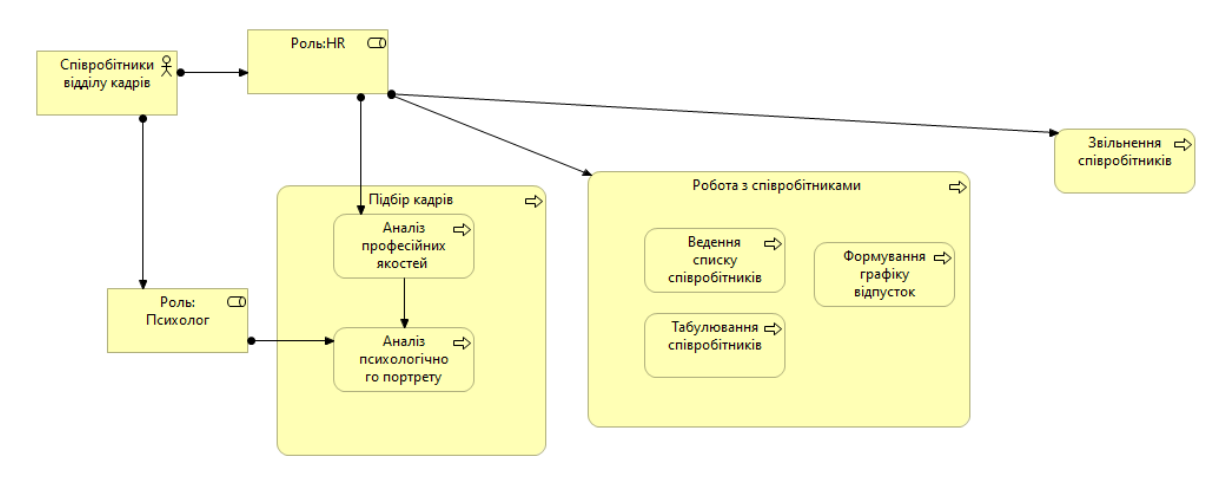

Рис. 3. Бізнес архітектура відділу кадрів

## Лабораторна робота №3 Моделювання системної архітектури підприємства

**Мета роботи:** навчитися будувати системну архітектуру підприємства у редакторі Archimate.

### Завдання на лабораторну роботу

- 1. Визначити основні додатки та побудувати їх карту.
- 2. Побудувати діаграму взаємодії прикладного програмного забезпечення підприємства.
- 3. Побудувати діаграму інтеграції прикладного програмного забезпечення підприємства лише для IC, що розробляється
- 4. Побудувати діаграму представлення структури прикладної програми підприємства лише для IC, що розробляється

### Теоретичні відомості

*Карта додатків* використовується для поділу додатків на групи, наприклад, на основі бізнес-одиниць.

*Діаграма бачення взаємодії додатків* використовується для відображення міграції потоків даних між додатками.

Діаграма представлення структури додатку використовується при розробці програмного додатку для розуміння структури додатку, його компонентів та пов'язаних з ними даних. Дану діаграму також можна використовувати для декомпозиції системи: представлення складових частин системи / компонентів, сервісів додатків (або інтерфейсів додатків).

*Діаграма бачення архітектури* додатку призначена для відображення як додатків, так і модулі додатків.

Діаграма бачення технологічного забезпечення прикладного рівня архітектури підприємства призначена для відображення способів підтримки прикладного рівня архітектури підприємства за допомогою програмного та апаратного забезпечення, зокрема, фізичними пристроями, мережевим або системним програмним забезпеченням.

### Приклад виконання

Необхідно розробити системну архітектуру підприємства для компанії, що займається розробкою Web сайтів.

1. Визначимо основні додатки та побудуємо їх карту (рис.1).

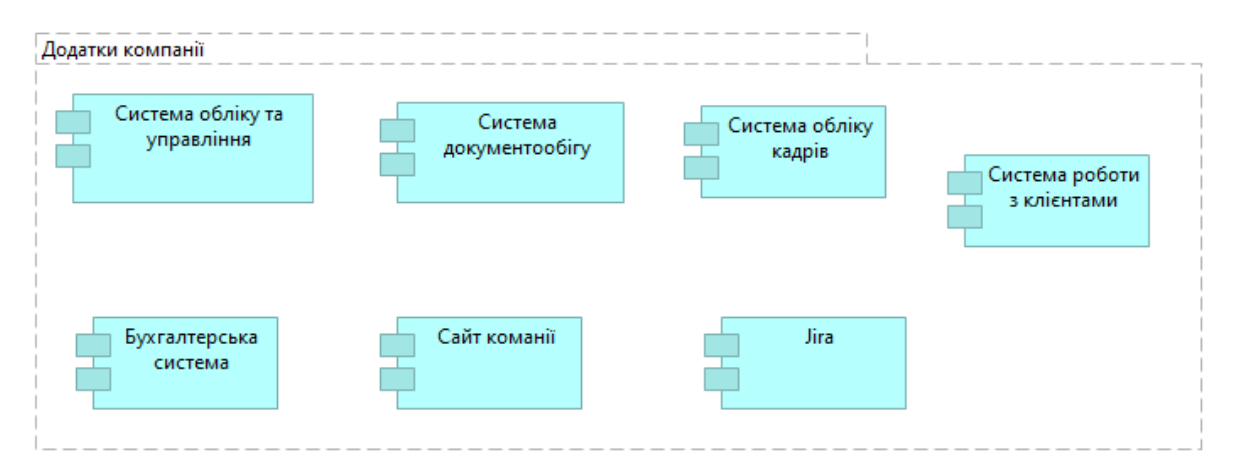

Рис. 1. Карта додатків

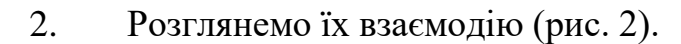

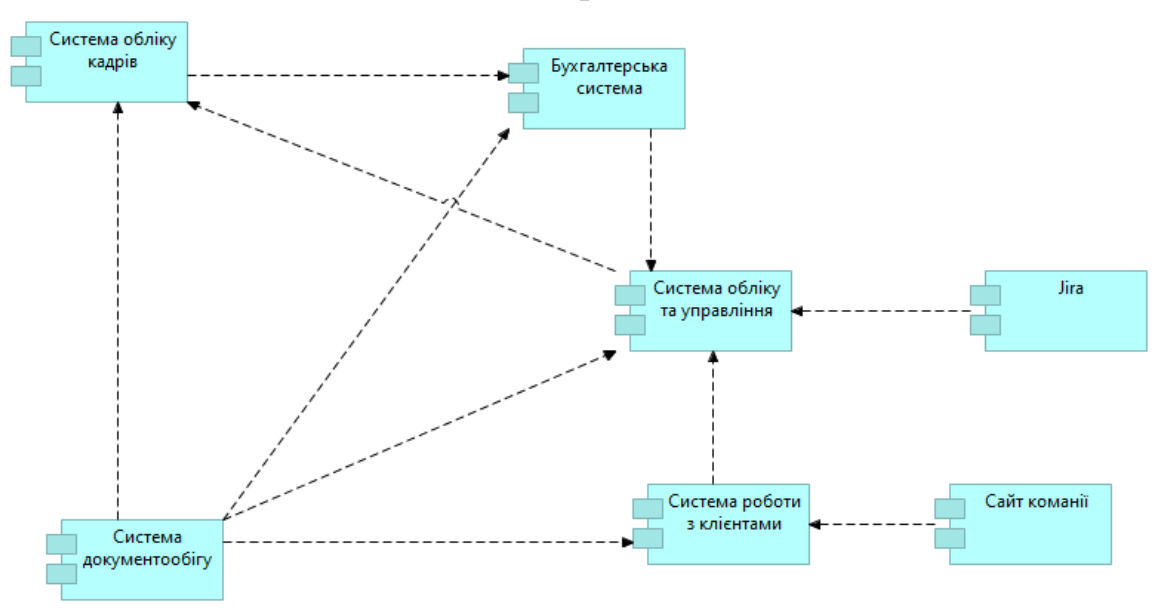

Рис. 2. Взаємодія додатків

3. Розглянемо інтеграцію IC відділу кадрів з іншими додатками. Система обліку кадрів взаємодії з двома підсистемами:

- система обліку кадрів реалізує сервіс «Документування діяльності співробітників», які використовується
   Бухгалтерською системою;
- система обліку кадрів формує документ «Штатний розклад», який передається до системи документообігу.

Відповідна діаграма зображена на рис.3.

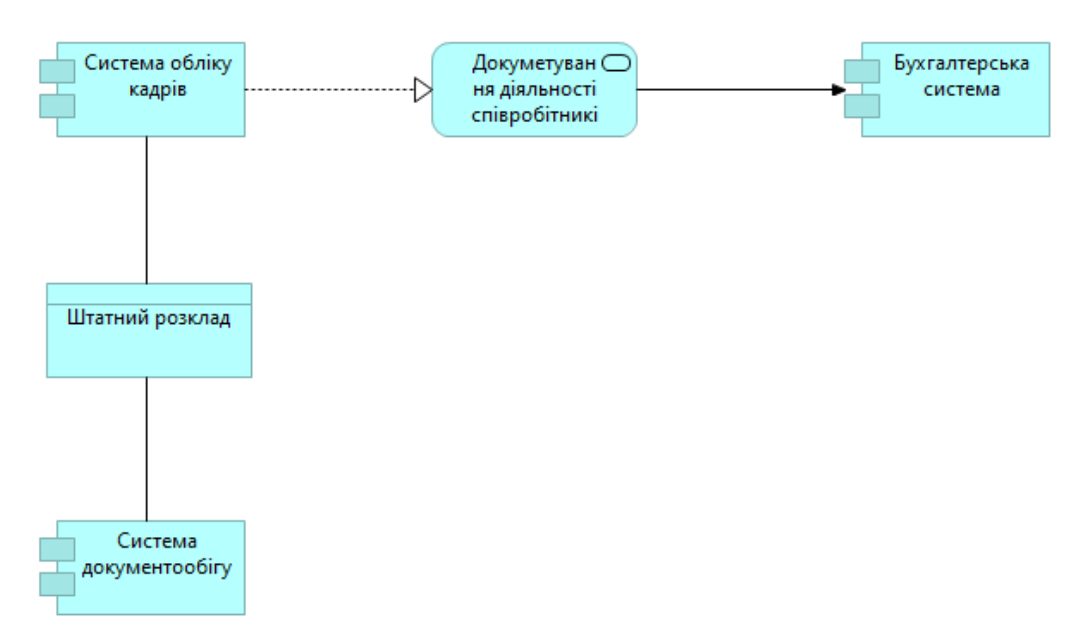

Рис. 3. Діаграма інтеграції прикладного програмного забезпечення

4. Розробимо структуру системи обліку кадрів, вона буде складатися з наступних модулів:

- модуль ведення списку співробітників;
- модуль табулювання співробітників;
- модуль обліку штатних одиниць;
- модуль формування штатного розкладу.

Відповідна діаграма зображена на рис.4.

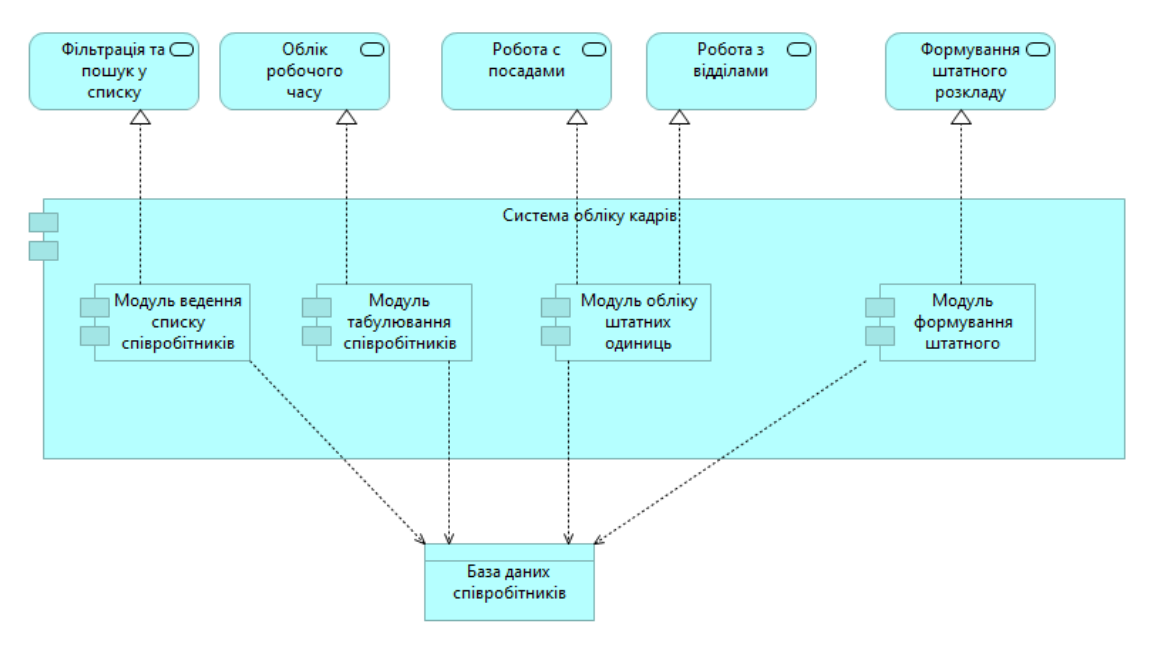

Рис. 4. Діаграма представлення структури прикладної програми підприємства

## Лабораторна робота № 4 Моделювання технічної архітектури підприємства

**Мета роботи:** навчитися будувати технічну архітектуру підприємства у редакторі Archimate.

### Завдання на лабораторну роботу

На основі діаграм, що побудовані у попередній лабораторній роботі побудувати :

1. Діаграма бачення інфраструктури підприємства для IC, що розробляється;

2. Розробити діаграму бачення технологічного забезпечення прикладного рівня архітектури підприємства для ІС, що розробляється.

## Теоретичні відомості

Програмний засіб ArchiMate 3.0 підтримує розробку таких типів діаграм технологічної моделі архітектури підприємства (рис. 6.1):

- діаграма бачення технічного обслуговування;
- діаграма бачення платформи;
- діаграма бачення технологічної карти;
- діаграма бачення інфраструктури.

### Приклад виконання

Базуючись на діаграмі представлення структури IC, що розроблена у лабораторній роботі №3, побудуємо діаграми бачення інфраструктури підприємства (рис. 1) та технологічного забезпечення прикладного рівня архітектури підприємства (рис. 2).

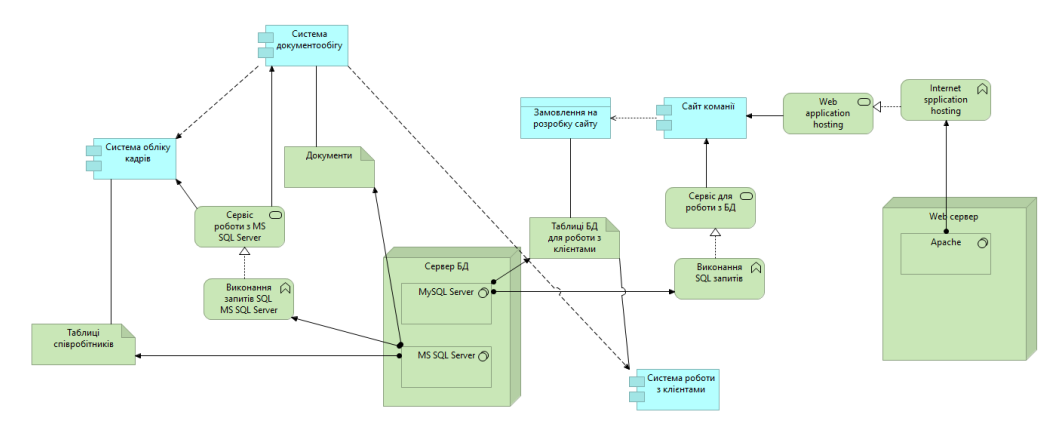

Рис. 1. Діаграма бачення інфраструктури підприємства

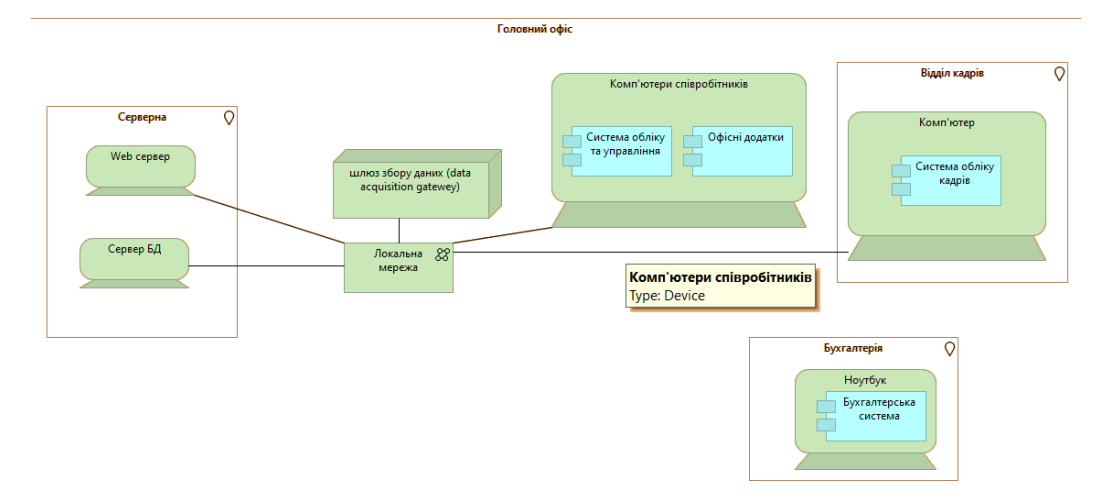

Рис. 2. Діаграма бачення технологічного забезпечення прикладного рівня архітектури підприємства

## Лабораторна робота № 5 Розробка концептуальної та логічної схем БД

Мета роботи: Закріпити навички розробки схем БД.

### Завдання на лабораторну роботу

На базі попередніх необхідно:

1. Виділити основні сутності та описати їх. Не менше п'яти сутностей.

2. Розробити концептуальну модель БД.

3. Розробити логічну схему БД.

#### Приклад виконання

Опишемо основні сутності IC відділу кадрів:

1. Довідник посад. Вміщує перелік посад підприємства. Основні атрибути: код посади, назва посади, оклад.

2. Довідник відділів. Вміщує інформацію про відділи, що існують на підприємстві. Основні атрибути: код відділу, назва відділу.

3. Довідник співробітників. Вміщує перелік співробітників підприємства. Основні атрибути: табельний номер, ПІБ, стать, дата народження, стаж, ідентифікаційний код, паспорт, місце проживання, телефон.

4. Освіта. Вміщує інформацію про освіту конкретного співробітника. Має атрибути: табельний номер, що закінчив, коли закінчив, номер документу.

5. Табулювання. Вміщує інформацію про наявність співробітника на робочому місці. Основні атрибути: табельний номер ,місяць, рік, дата початку пропуску, дата кінця пропуску, кількість днів пропуску, причина. Концептуальна модель буде мати наступний вигляд.

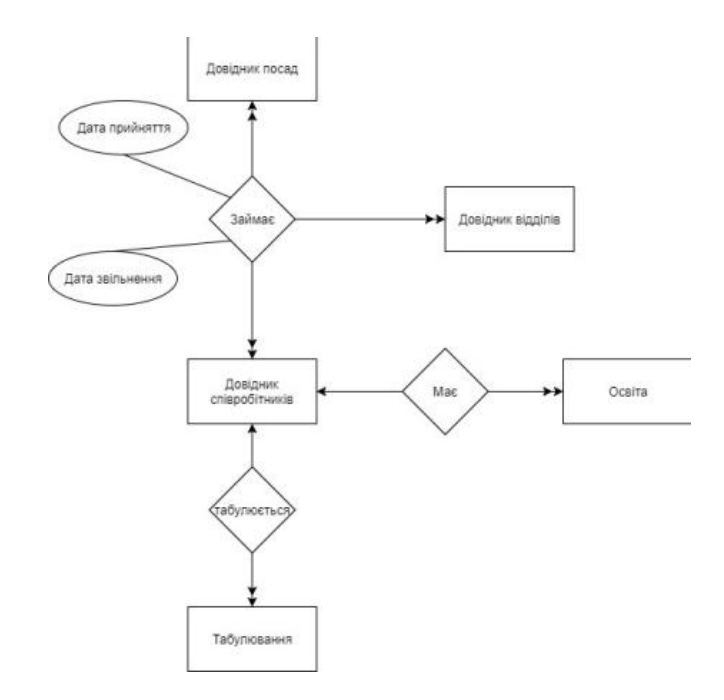

Розробимо логічну модель БД. При цьому необхідно пам'ятати, що зв'язок багато до багатьох перетворюється у окрему таблицю.

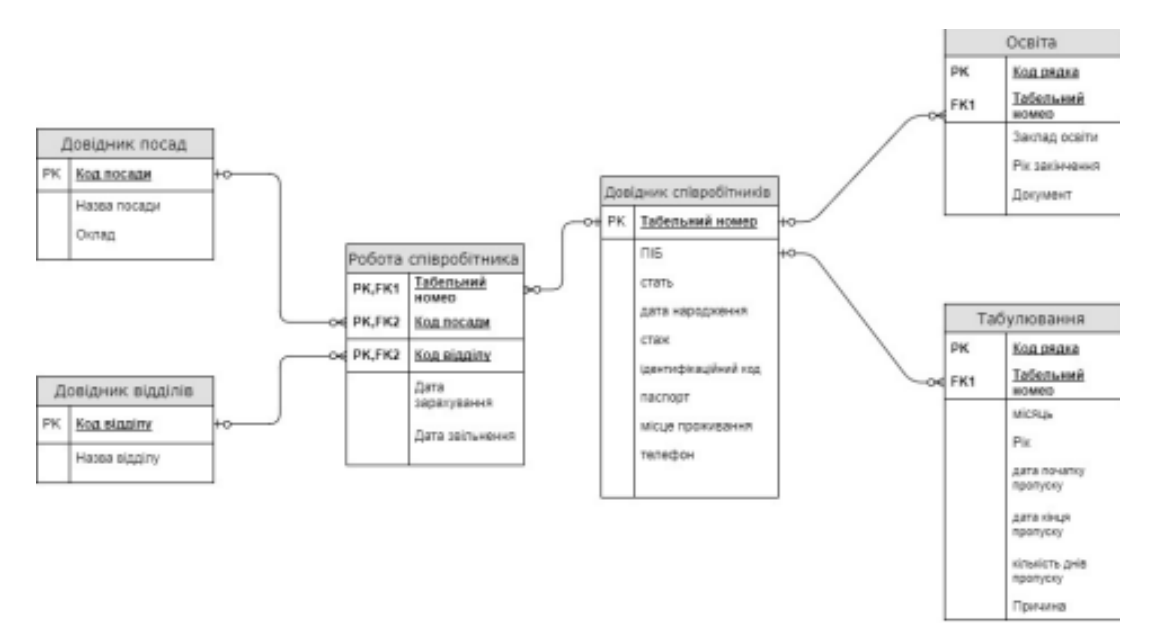

## Лабораторна робота № 6 Розробка фізичної схеми БД у клієнт-серверній СУБД

Мета роботи: Закріпити навички розробки схем БД.

## Завдання на лабораторну роботу

Використовуючи лабораторну роботу №5 розробити фізичну модель БД, включаючи таблицю опису фізичної моделі.

## Теоретичні відомості

Приведемо короткий огляд типів даних MySQL.

Для зберігання символьної інформації використовуються символьні типи **Текстові типи** (табл. 1).

Таблиця 1

| Тип                               | Опис                                                 |  |  |  |  |  |  |
|-----------------------------------|------------------------------------------------------|--|--|--|--|--|--|
| CHAR()                            | Рядок тексту сталої довжини, заданої у дужках,       |  |  |  |  |  |  |
|                                   | до 255 символів                                      |  |  |  |  |  |  |
| VARCHAR()                         | Рядок тексту змінної довжини до заданої у дужках, до |  |  |  |  |  |  |
| VIIICIIIII()                      | 255 символів                                         |  |  |  |  |  |  |
| TEXT                              | Рядок тексту до 65 535 символів                      |  |  |  |  |  |  |
| BLOB                              | Двійковий об'єкт до 65 535 байт даних                |  |  |  |  |  |  |
| MEDIUMTEXT                        | Рядок тексту до 16 777 215 символів                  |  |  |  |  |  |  |
| MEDIUMBLOB                        | Двійковий об'єкт до 16 Мегабайт даних                |  |  |  |  |  |  |
| LONGTEXT                          | Рядок тексту до 4 294 967 295 символів               |  |  |  |  |  |  |
| LONGBLOB                          | Двійковий об'єкт до 4 Гігабайт даних                 |  |  |  |  |  |  |
|                                   | Список можливих значень, до 65 535 різних. Якщо      |  |  |  |  |  |  |
| $FNII IM(\mathbf{x}, \mathbf{y})$ | значення, що вставляють у поле, не перелічене у      |  |  |  |  |  |  |
|                                   | списку, буде вставлено порожнє значення.             |  |  |  |  |  |  |
|                                   | Упорядкування — у порядку запису                     |  |  |  |  |  |  |
|                                   | Подібно до ENUM, але може містити до 64 значень      |  |  |  |  |  |  |
| SET(x,y,)                         | у списку. Комірка може містити довільну              |  |  |  |  |  |  |
|                                   | підмножину множини перелічених значень               |  |  |  |  |  |  |

## Числові типи

Для роботи з *невід 'ємними* цілими числами потрібно вписати службове слово UNSIGNED після назви типу (табл. 2).

Таблиця 2

| Тип                                                                    | Опис                                                                   |
|------------------------------------------------------------------------|------------------------------------------------------------------------|
| TINYINT                                                                | Ціле від –128 до 127 або від 0 до 255                                  |
| SMALLINT                                                               | Ціле від –32 768 до 32 767 або від 0 до 65 535                         |
| MEDIUMINT                                                              | Ціле від –8 388 608 до 8 388 607 або від 0 до 16 777 215               |
| INT                                                                    | Ціле від -2 147 483 648 до 2 147 483 647                               |
|                                                                        | або від 0 до 4 294 967 295                                             |
| BIGINT                                                                 | Ціле -9 223 372 036 854 775 808 до 9 223 372 036 854                   |
| DIGINI                                                                 | 775 807 або від 0 до 18 446 744 073 709 551 615                        |
| $\mathbf{FI} \mathbf{O} \mathbf{A} \mathbf{T} (\mathbf{n} \mathbf{k})$ | Число з рухомою крапкою (4 байти)                                      |
|                                                                        | з додатним модулем від $1.2 \cdot 10^{-39}$ до $3.4 \cdot 10^{38}$     |
| DOUBLE( $n k$ )                                                        | Число з рухомою крапкою подвійної точності (8 байт)                    |
| DOUDLE(II,K)                                                           | з додатним модулем від 2.2 $\cdot$ $10^{-308}$ до $1.8 \cdot 10^{308}$ |
| DECIMAL(n,k)                                                           |                                                                        |
| ,                                                                      | Число з рухомою крапкою, збережене як рядок,                           |
| NUMERIC(n,k)                                                           | ( <i>M</i> + 2) байти                                                  |
| або DEC(n,k)                                                           |                                                                        |

Максимальну кількість цифр чисел з рухомою крапкою вказують як параметр *n*. Максимальну кількість цифр після десяткової крапки вказують як параметр *k*.

Тип BOOL — синонім до TINYINT, а сталі TRUE та FALSE — до 1 та 0 відповідно. Типи дати й часу (табл. 3)

Таблиця З

| Тип      | Опис                                            |  |  |  |  |  |
|----------|-------------------------------------------------|--|--|--|--|--|
| DATE     | Дата у форматі YYYY-MM-DD (3 байти). Підтримано |  |  |  |  |  |
| DATE     | діапазон від '1000-01-01' до '9999-12-31'       |  |  |  |  |  |
|          | Формат ҮҮҮҮ-ММ-DD НН:ММ:SS (8 байт).            |  |  |  |  |  |
| DATETIME | Підтримано діапазон від '1000-01-01 00:00:00'   |  |  |  |  |  |
|          | до '9999-12-31 23:59:59'                        |  |  |  |  |  |

Продовження таблиці 3

|           | Кількість секунд з початку епохи Unix у форматі   |
|-----------|---------------------------------------------------|
| TIMESTAMP | ҮҮҮҮ-ММ-DD HH:MM:SS (4 байти). Підтримано         |
|           | діапазон від '1970-01-01 00:00:01' до '2038-01-09 |
|           | 03:14:07'                                         |
| TIME      | Час у форматі HH:MM:SS (3 байти). Підтримано      |
|           | діапазон від '-838:59:59' до '838:59:59'          |
|           | Рік у М-цифровому форматі (М = 2, 4). Значення,   |
| YEAR(M)   | дозволені в 4-цифровому форматі: від 1901 до      |
|           | 2155. Значення дозволені у 2-цифровому форматі:   |
|           | від 70 до 69, що відповідає 1970 та 2069.         |

Навіть якщо DATETIME та TIMESTAMP повертають однакові формати, вони працюють дуже по різному. В запиті INSERT або UPDATE формат TIMESTAMP передбачає автоматичне встановлення поточного часу й дати. Також TIMESTAMP приймає різні формати: YYYYMMDDHHMMSS, YYMMDDHHMMSS, YYYYMMDD i Y YMMDD.

## Приклад виконання

Опис основних таблиць фізичної моделі наведено у табл. 4.

Таблиця 4

| Назва поля в<br>логічної моделі | Назва поля в<br>фізичної<br>моделі | Тип                | Опис           |
|---------------------------------|------------------------------------|--------------------|----------------|
|                                 | Довідник поса                      | ад – Dovid_posad   |                |
| код посади                      | Id_posad                           | INT                | Первинний ключ |
| назва посади                    | Naz_posad                          | VARCHAR(25)        |                |
| оклад                           | Oklad                              | DECIMAL            |                |
|                                 | Довідник відді.                    | лів – Dovid_viddil |                |
| код відділу                     | Id_viddil                          | INT                | Первинний ключ |
| назва відділу                   | Naz_viddil                         | VARCHAR(25)        |                |
| Į                               | Іовідник співроб                   | ітників – Dovid_sp | piv            |
| Табельний номер                 | Tab_nom                            | INT                | Первинний ключ |

Продовження таблиці 4

| ПІБ            | PIB       | VARCHAR(25)    |                     |
|----------------|-----------|----------------|---------------------|
| Стать          | Stat      | VARCHAR(7)     | Може приймати       |
|                |           |                | лише два значення   |
|                |           |                | «жінка» або         |
|                |           |                | «чоловік»           |
| Дата           | Date_nar  | DATE           | Дата народження     |
| народження     |           |                | повинна бути        |
|                |           |                | менша за поточну    |
|                |           |                | дату на 16 років та |
|                |           |                | більша аніж         |
|                |           |                | поточна дата – 80   |
|                |           |                | років               |
| Стаж           | Stag      | INT            | Ціле позитивне      |
|                |           |                | число менше за 65.  |
| Ідентифікаційн | ID_kod    | BIGINT         | Значення більше за  |
| ий код         |           |                | нуль складається з  |
|                |           |                | десяти цифр         |
| Адреса         | Adress    | VARCHAR(100)   |                     |
| проживання     |           |                |                     |
| Паспорт        | Passport  | VARCHAR(100)   | Включає серію та    |
|                |           |                | номер паспорта та   |
|                |           |                | ким та коли         |
|                |           |                | виданий             |
| Телефон        | Telephone | VARCHAR(20)    | У форматі +38()     |
|                |           |                |                     |
|                | Осв       | iта – Osvita   |                     |
| Номер рядка    | Id_osvita | INT            | Первинний ключ      |
| Табельний      | Tab_nom   | INT            | Вторинний ключ до   |
| номер          |           |                | таблиці Dovid_spiv  |
| Заклад освіти  | Zaklad    | VARCHAR(50)    |                     |
| Рік закінчення | Rik_zak   | DATE           |                     |
| Документ       | Documents | VARCHAR(25)    |                     |
|                | Табулн    | овання – Tabul |                     |
| Номер рядка    | Id_tab    | INT            | Первинний ключ      |

Продовження таблиці 4

| Табельний      | Tab_nom      | INT                 | Вторинний ключ до    |
|----------------|--------------|---------------------|----------------------|
| номер          |              |                     | таблиці Dovid_spiv   |
| Місяць         | Mis          | INT                 | Може приймати        |
|                |              |                     | значення від 1 до 12 |
| Рік            | Rik          | DATE                |                      |
| Дата початку   | Date_nac     | DATE                |                      |
| пропуску       |              |                     |                      |
| Дата кінця     | Date_kin     | DATE                |                      |
| пропуску       |              |                     |                      |
| Кількість днів | Kil_dniv     | INT                 | Ціле позитивне       |
| пропуску       |              |                     | число, максимальне   |
|                |              |                     | значення 31          |
| Причина        | Pricina      | VARCHAR(100)        |                      |
|                | Робота співр | ообітника – Rab_spi | V                    |
| Номер рядка    | Id_rab       | INT                 | Первинний ключ       |
| Табельний      | Tab_nom      | INT                 | Вторинний ключ до    |
| номер          |              |                     | таблиці Dovid_spiv   |
| код посади     | Id_posad     | INT                 | Вторинний ключ до    |
|                |              |                     | таблиці              |
|                |              |                     | Dovid_posad          |
| код відділу    | Id_viddil    | INT                 | Вторинний ключ до    |
|                |              |                     | таблиці              |
|                |              |                     | Dovid_viddil         |
| Дата           | Date_zarach  | DATE                |                      |
| зарахування    |              |                     |                      |
| Дата           | Date_zvil    | DATE                |                      |
| звільнення     |              |                     |                      |

## Лабораторна робота № 7 Розробка БД та створення таблиць у клієнт-серверної СУБД

**Мета роботи:** навчитися розробляти БД та створювати таблиці за допомогою клієнт-серверної СУБД

### Завдання на лабораторну роботу

Використовуючи розроблену у попередньої лабораторної роботі модель фізичну БД створити таблиці БД у клієнт-серверній СУБД, наприклад, MySQL. Таблиці зв'язати між собою зовнішніми ключами відповідно до розробленої моделі.

### Теоретичні відомості

### Приклад виконання (MySQL)

1. Спочатку встановимо ХАМРР для розгортання локального веб серверу. Можна скористатися будь якім іншим аналогічним пакетом. Скачати його можна за посиланням <u>https://sourceforge.net/projects/xampp/</u>

2. При встановлені обов'язково встановити phpMyAdmin ну і звісно сам MySQL. Мінімальні налаштування виглядають наступним чином (рис. 1)

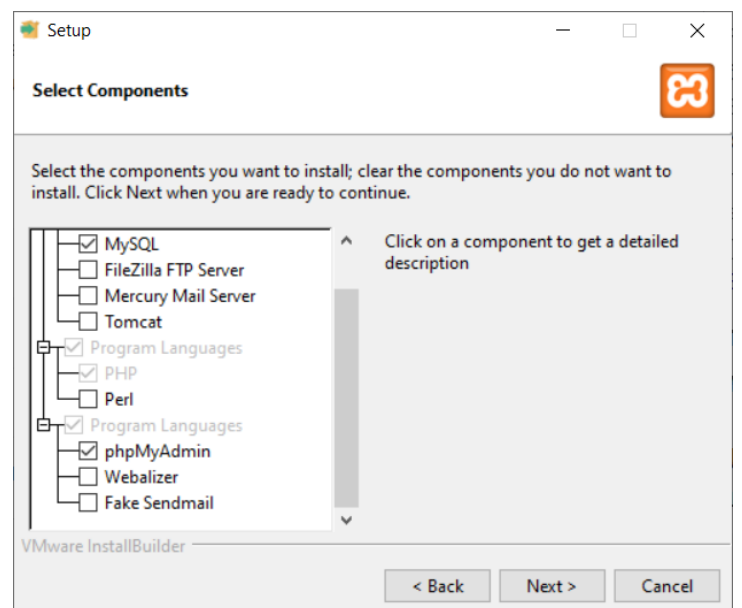

Рис. 1. Встановлення ХАМРР

3. Відкриємо панель XAMP у режимі адміністратора та запустимо сервер та MySQL (рис. 2).

| R                                                                                           | XAN                                                                      | MPP Control                                                                                                   | ol Panel v3                                                                                                    | .3.0                                                  |       |        |      | Je Config |
|---------------------------------------------------------------------------------------------|--------------------------------------------------------------------------|----------------------------------------------------------------------------------------------------|----------------------------------------------------------------------------------------------------|-------------------------------------------------------|-------|--------|------|-----------|
| Service                                                                                     | Module                                                                   | PID(s)                                                                                                    | Port(s)                                                                                                    | Actions                                               |       |        |      | Netsta    |
|                                                                                             | Apache                                                                   | 14788<br>6488                                                                                                 | 80, 443                                                                                                    | Stop                                                  | Admin | Config | Logs | Shell     |
|                                                                                             | MySQL                                                                    | 4688                                                                                                    | 3306                                                                                                    | Stop                                                  | Admin | Config | Logs | Explor    |
|                                                                                             | FileZilla                                                                |                                                                                                    |                                                                                                    | Start                                                 | Admin | Config | Logs | Service   |
|                                                                                             | Mercury                                                                  |                                                                                                    |                                                                                                    | Start                                                 | Admin | Config | Logs | 😡 Help    |
|                                                                                             | Tomcat                                                                   |                                                                                                    |                                                                                                    | Start                                                 | Admin | Config | Logs | Quit      |
| 0:57:42<br>10:57:42<br>10:57:42<br>10:57:42<br>10:57:48<br>10:57:49<br>10:57:50<br>10:57:50 | [main]<br>[main]<br>[main]<br>[Apache]<br>[Apache]<br>[mysql]<br>[mysql] | The Mercur<br>The Tomca<br>Starting Ch<br>Control Par<br>Attempting<br>Status cha<br>Attempting<br>Status cha | ry module is dis<br>it module is dis<br>neck-Timer<br>nel Ready<br>to start Apach<br>nge detected: r<br>to start MySQ<br>nge detected: r | sabled<br>abled<br>e app<br>unning<br>L app<br>unning |       |        |      |           |

Рис. 2. Панель ХАМРР

4. Відкриємо phpMyAdmin натиснувши на кнопку Admin у панелі та створимо нову БД MySQL з ім'ям Kadri на вкладці Бази даних.

5. Перейдемо до розробки таблиць. Спочатку створімо таблиці довідники і лише після цього перейдемо до розробки дочірніх таблиць із зовнішніми ключами.

6. Для створення таблиці оберемо розроблену БД та вкажимо ім'я таблиці та кількість стовпців (рис. 3).

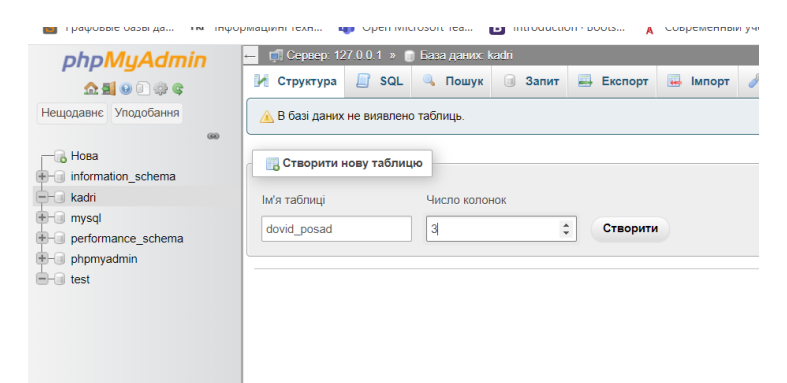

Рис. 3. Створення таблиці

7. Додаємо до таблиці стовпці (рис. 4) та натискаємо кнопку Зберегти.

| 🖉 🖓 🕼 🚺 🦉 🕅 🖓 Структура 📃                            | SQL 🔍 Пошук | 🕢 Запит 🔛 Експорт        | 🖬 Імпорт 🥜 Опера      | ції 📑 Привілеї 🦂   | 👸 Процедури | 🕙 Події | 26 T | ригери 💿 Від | дстеження | Consigner | 🔻 Більц |
|------------------------------------------------------|-------------|--------------------------|-----------------------|--------------------|-------------|---------|------|--------------|-----------|-----------|---------|
| мя таблиці: dovid_                                   | posad       | Додати                   | 1                     | стовпець(і) Викона | ти          |         |      |              |           |           |         |
| n_schema                                             | Тип 🥹       | Довжина/Значення<br>😡    | За замовчуванням<br>😡 | Зіставлення        | Атрибути    |         | Нуль | Індекс       | AJ        | Коментарі |         |
| ce_schema<br>hin Id_posad<br>Вибрати з основних стов | INT         | ×                        | Немас 🗸               | ~                  |             | *       |      | PRIMARY      | •         |           |         |
| Naz_posad<br>Вибрати з основних стов                 | VARCHAR     | ▶ 25                     | Немає 🗸               | ~                  |             | ~       |      | ***          | •         |           |         |
| Скіаd<br>Вибрати з основних стов                     | DECIMAL     | ×                        | Немас                 | •                  |             | ۷       |      | ***          | •         |           |         |
| <<br>Коментарі до табли                              | ui:         | Порівняння:              |                       | Тип таблиць: 😡     |             |         |      |              |           |           |         |
|                                                      |             |                          | ~                     | InnoDB             |             |         |      |              |           |           |         |
| Визначення розділі                                   | B: 😡        |                          |                       |                    |             |         |      |              |           |           |         |
| Розділ:                                              | ✓ ( B)      | раз або стовлець списк ) |                       |                    |             |         |      |              |           |           |         |
| Positive                                             |             |                          |                       |                    |             |         |      |              |           |           |         |

Рис. 4. Додавання стовпців

8. Аналогічно створюємо інші таблиці без зовнішніх ключів.

9. Створимо таблицю з зовнішнім ключем, спочатку аналогічно попереднім прикладам створюємо таблицю, наприклад Довідник освіти співробітника, потім переходимо на вкладку Вид відносин та встановлюємо обмеження зовнішнього ключа (рис. 5) та натискаємо кнопку Зберегти.

|                                                                                          | (1) Сурнерь 12/2011 » Стал доник Кийл » () Тайликр скола<br>Переглянути (И) Структура (Д) SQL (4), Пошук (Н) Вставити (4) Експорт (4) Привілеї (2) Операції (3) Відстеження (20) Тритери<br>(И) Структура таблиці (4) Вид відносни<br>Обликанция аленічниць со илина |
|------------------------------------------------------------------------------------------|----------------------------------------------------------------------------------------------------|
| <ul> <li>information_schema</li> <li>kadri</li> <li>Hosa</li> </ul>                      | Дія Обмеження властивостей Стовлець 🥑 Обмеження зовнішнього ключа (INNODB)<br>База вних Тоблица Стовлець                                                                                                    |
| dovid_posad     dovid_spiv     dovid_spiv     dovid_viddil                               | Обмеженея зовнішнього к. ON DELETE CASCADE 		 ON UPDATE CASCADE 		 Tab_nom 		 + Додяти стовець<br>+ Додяти стовець                                                                                                    |
| <ul> <li>High mysql</li> <li>High performance_schema</li> <li>High phpmyadmin</li> </ul> | + Додати обмежения                                                                                                    |
| B-@ test                                                                                 | Befepite zniewe<br>Befepite crossesus znie skuotozenenen Zastad v                                                                                                    |
|                                                                                          | ( Попередній переглад SQL) Зберегти                                                                                                    |

Рис. 5. Додавання зовнішніх ключів

10. Аналогічно створимо усі інші таблиці.

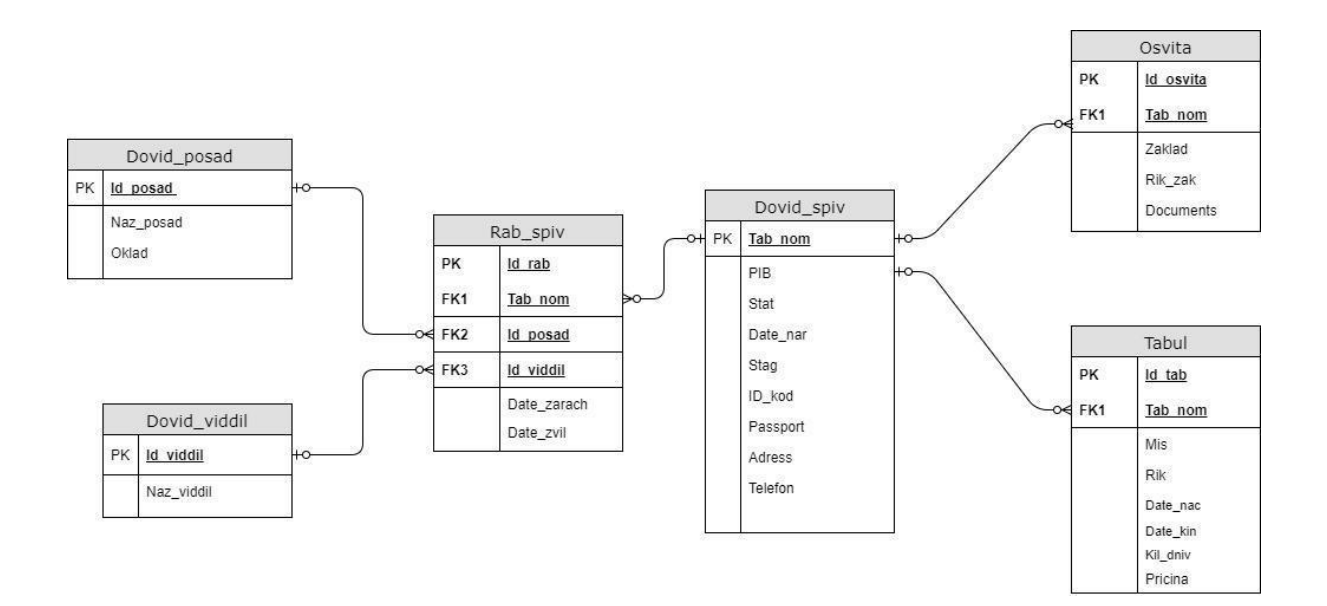

## Лабораторна робота № 8 Створення та тестування серверного додатку

Мета роботи: Навчитися створювати застосунки на node.js для роботи з таблицями БД.

### Завдання на лабораторну роботу

Використовуючи розроблені у попередньої лабораторної роботі БД MySQL, розробити частину серверного застосунку для роботи з декількома (як мінімум з 3) таблицями БД, а саме для виконання операцій CRUD (створення, читання, зміни та видалення даних). Протестувати роботу застосунку з використанням Postman або інших засобів тестування серверних БД.

#### Теоретичні відомості

#### Express (https://expressjs.com/)

*Express* — це мінімальний і гнучкий фреймворк веб-додатків для Node.js, який забезпечує надійний набір функцій для веб- і мобільних додатків.

Завдяки безлічі методів по роботі з НТТР та наявності проміжного програмного забезпечення фреймворк надає можливість створення надійного АРІ швидко й легко.

*Express.js* – це одна з найпоширеніших JavaScript-платформ для бекенд-розробки. Фактично він є ореп source фреймворком Node.js, і використовується для створення сайтів та веб-застосунків, але найпоширеніша область його застосування - створення Restful API. Express надає безліч готових функцій та механізмів, які значно спрощують процес розробки та роблять її у рази швидше.

#### Postman (https://www.postman.com/)

Postman - клієнт НТТР для тестування АРІ. Клієнти НТТР перевіряють надсилання запитів від клієнта на сервер та отримують відповідь від сервера.

API (Application Programming Interface) - це інтерфейс обміну даними з сервера між двома програмами або компонентами програмного забезпечення. Postman допомагає розробити дизайн API та створити mock сервери (імітатори додатків). Наприклад, за допомогою Postman можна перевірити, як API реєструє нового користувача програми, як він додає та видаляє дані про нього на сервері.

Використовуючи Postman, можно:

- складати та надсилати HTTP запити в API;
- створити колекції (набір послідовних запитів) та запитів для скорочення часу тестування;
- змінити параметри запитів (наприклад, ключі авторизації та URL);
- змінити середовище запитів (наприклад, на тестовому стенді, локально або на сервері);
- додати контрольні точки при виклику API (фіксація передачі даних);
- проводити автоматизоване тестування API шляхом збору запитів за допомогою колекційного бігуна.

Для роботи з серверами програма використовує протокол НТТР. Тестер надсилає тестові запити від клієнта на сервер і отримує відповідь, якщо в АРІ є помилка.

Postman доступний у формі <u>програми</u> Windows, Linux та MacOS, а також у веб - інтерфейсі (вам потрібно встановити програму <u>агента</u> Desktop Postman Desktop.

### Приклад виконання

1. Ініціалізуємо новий проект за допомогою команди *прт init* –у.

Після ініціалізації у корні з'являється новий файл package.json у якому наведено опис проєкту.

2. Встановимо фреймворк Express для роботи з серверними застосунками (<u>https://expressjs.com/</u> npm install express

3. Опишемо у файлі package.json у вкладці script механізм запуску проекта через node.js (рис. 1).

🔇 Welcome 🚽 {} package.json × {} package.json > ... 1 2 "name": "lab8 2023", 3 "version": "1.0.0", 4 "description": "", 5 "main": "index.js", Debug "scripts": { 6 "start": "node index.js" 7 8 }. "keywords": [], 9 "author": "", 10 "license": "ISC", 11 "dependencies": { 12 "express": "^4.18.2" 13 14 15 }

Рис. 1.

Файл package.json з налаштуваннями запуску проекту

4. Створимо файл jndex.js та напишемо в ньому команду для виведення у консоль, далі запустимо проект за допомогою команди npm start, та побачимо результат виведення у консоль.

5. Вкажемо у файлі package.json, те що для розробки застосунку будемо використовувати require для з'єднання модулів для цього додамо поле type: "*type*": "commonjs",

А у файлі index.js імпортуємо express:

```
// Підключаємо express
const express = require (' express');
```

6. Створимо новий сервер, який буде прослуховувати 5000 порт:

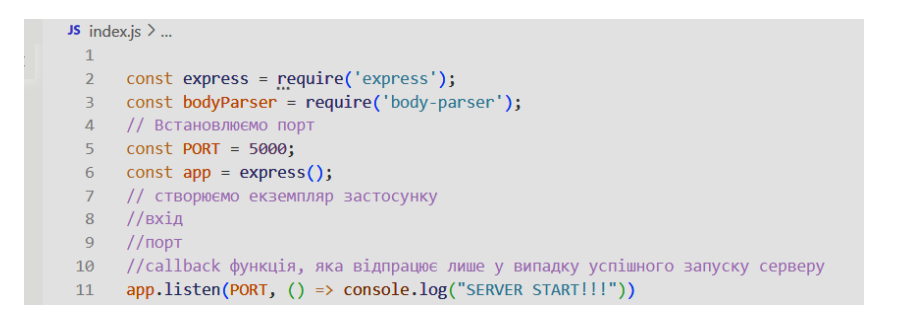

7. При запуску серверу у браузері за допомогою адресного рядка <u>http://localhost:5000/</u> можна побачити помилку обробки GET запиту. Напишемо перший endpoint для обробки GET запиту за адресою '/'

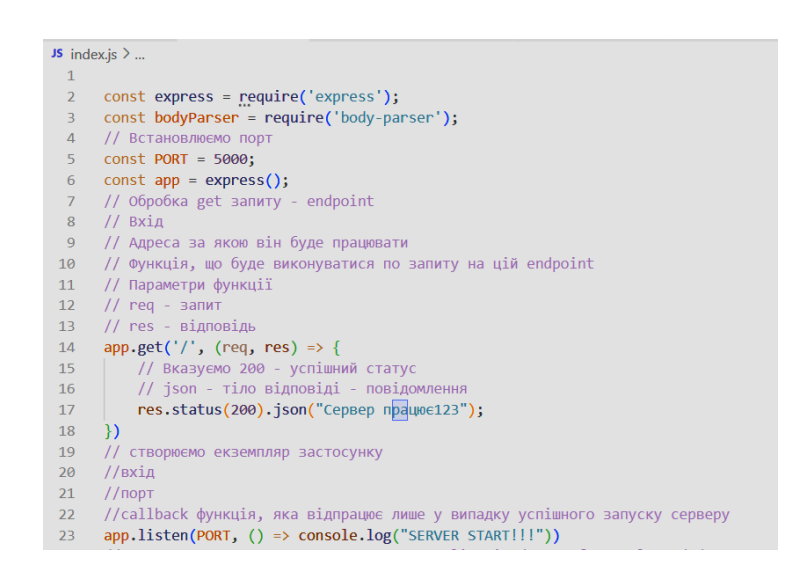

8. Після зупинки та нового запуску побачимо у браузері повідомлення Сервер працює.

9. Встановимо залежність nodemon для того, щоб оновлювати сервер без перезапуску *прт i --D nodemon* 

10. Внесемо зміни до файлу package.json додавши новий скріпт "dev": "nodemon index.js"

Запуск скріпта буде відбуватися за допомогою команди npm run dev

11. Встановимо додатковий пакет Body Parser для аналізу тіла вхідних запитів. *прт install body-parser –save* 

Та додамо цю бібліотеку у файл index.js

// Підключаємо bodyParser

const bodyParser = require('body-parser');

12. Далі необхідно встановити MySQL npm install mysql --save

13. Змінемо index.js додавши до нього endpoint для парсингу різних типів запитів

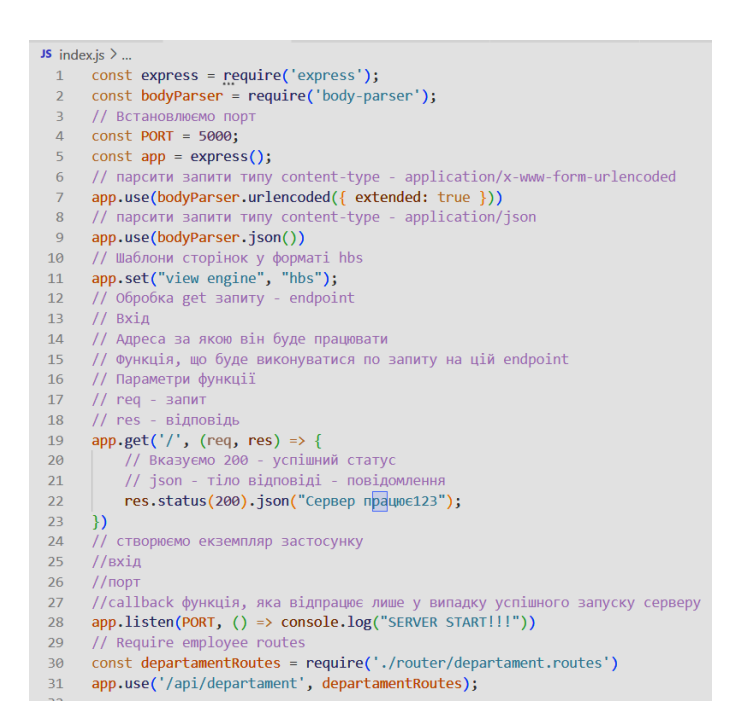

14. Створимо папку config а вній файл для конфігурації з'єднання з БД config\config.bd.js. Припишемо код з'єднання з БД, яку створили у минулій лабораторній

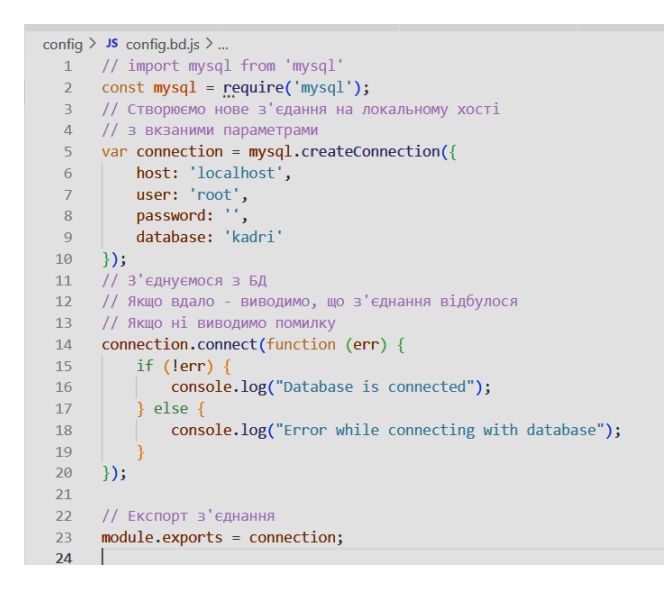

15. Підключимо даний файл до основного файлу index. Js *var connection = require ('./../config/config.bd');* 

16. Запустимо XAMPP та MySQL а потім сервер Node.js якщо з'єднання з БД вдалося то у терміналі відобразиться відповідне повідомлення.

17. Для подальшого створення додатку будемо використовувати багатошарову архітектуру, а саме:

- шар model для взаємодії з БД
- шар controller для взаємодії з моделлю
- шар router для маршрутизації запитів відповідно до REST

Створимо окремі папки для котролерів, моделі та роумінгу. Проєкт буде мати наступну структуру:

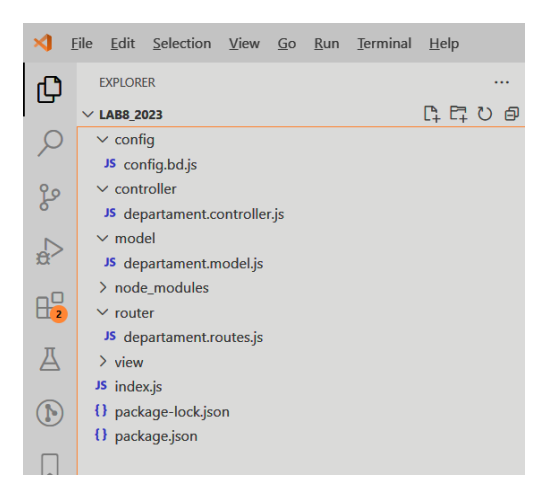

18. Спочатку розробимо модель. Сама вона буде з'єднуватися з БД та отримувати з неї дані та відправляти їх до БД. Створимо новий файл моделі для взаємодії з таблицею відділів у БД model\departament.model.js. Оскільки вся взаємодія з БД буде відбуватися у шарі з моделлю перенесемо підключення до БД до файлу моделі з файлу index.js.

19. Підключимо БД до файлу model\departament.model.js., опишемо функцію створення окремого об'єкту відділу та його методи для всіх операцій з БД вставлення, пошуку за іd, виведення всіх записів з таблиці, зміни певного запису та видалення певного запису.

| model > | JS departament.model.js >                                                                   |
|---------|---------------------------------------------------------------------------------------------|
| 1       | // Підключення до БД                                                                        |
| 2       | <pre>var connection = require('.//config/config.bd');</pre>                                 |
| 3       | // Функція для створення об'єкту Departament                                                |
| 4       | <pre>var Departament = function (departament) {</pre>                                       |
| 5       | <pre>this.id_viddil = departament.Id_viddil;</pre>                                          |
| 6       | <pre>this.naz_viddil = departament.Naz_viddil;</pre>                                        |
| 7       | }                                                                                           |
| 8       | // Створення нового запису у БД                                                             |
| 9       | // newDep - об'єкт департамент зі значеннями які створюються                                |
| 10      | // result - результат свторення                                                             |
| 11      | Departament.create = function (newDep, result) {                                            |
| 12      | <pre>connection.query("INSERT INTO dovid_viddil set ?", newDep, function (err, res) {</pre> |
| 13      | if (err) {                                                                                  |
| 14      | <pre>console.log("error: ", err);</pre>                                                     |
| 15      | result(err, null);                                                                          |
| 16      | }                                                                                           |
| 17      | else {                                                                                      |
| 18      | <pre>console.log(res.insertId);</pre>                                                       |
| 19      | <pre>result(null, res.insertId);</pre>                                                      |
| 20      |                                                                                             |
| 21      | });                                                                                         |
| 22      | }:                                                                                          |

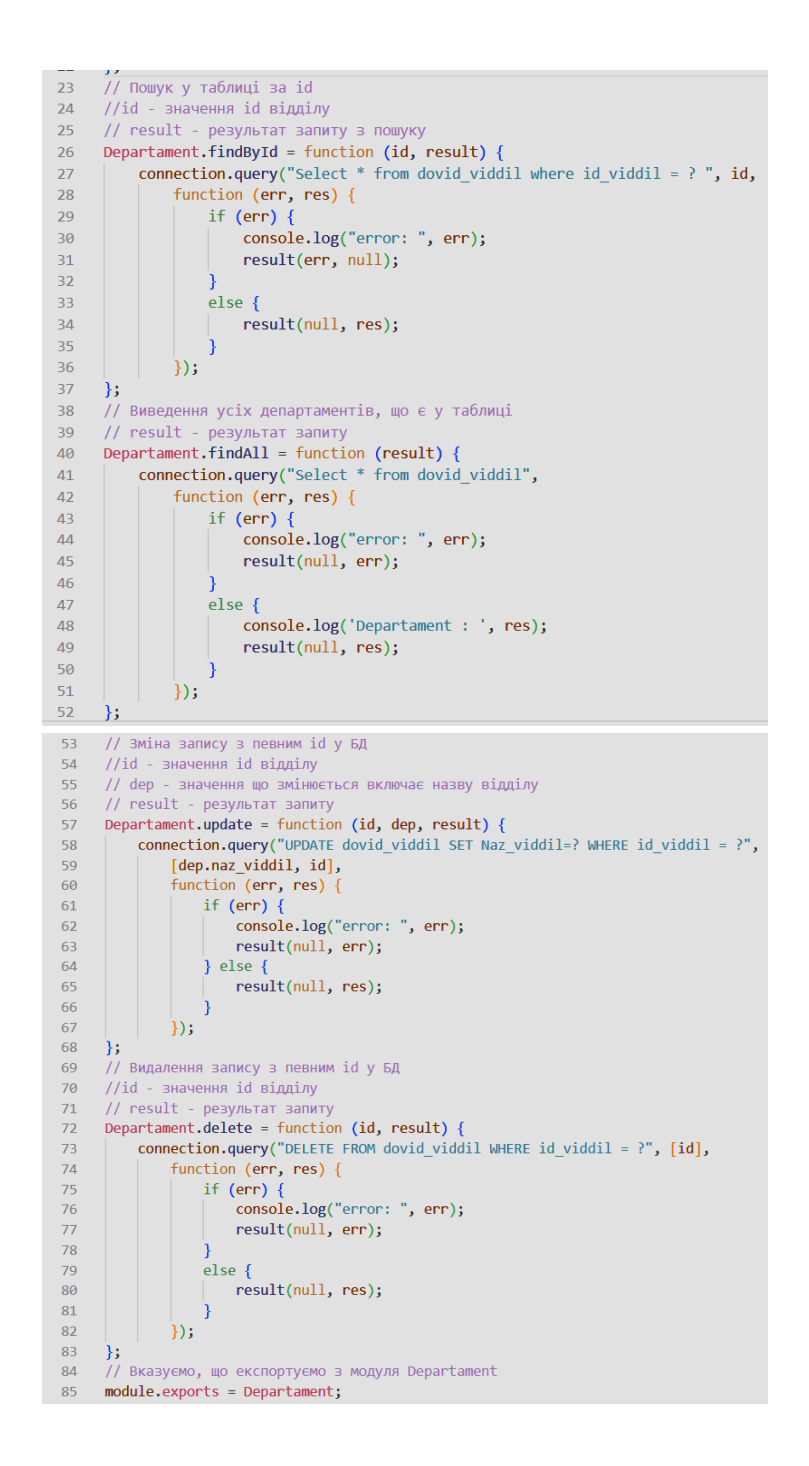

20. Далі необхідно розробити controller для цього створимо файл controller\departament.controller.js та імпортуємо у нього модель:

// import Departament from "../ model/departament.model"; const Departament = require ('../model/departament.model');

Далі необхідно написати методи (ENDPOINT), які будуть викликати відповідні методи моделі та перевіряти на відсутність помилок. Назви методів будуть відповідні до методів які описані у моделі.

> На вході у кожного методу буде запит, записаний у змінну req. На виході результат отриманий від моделі, інформація о помилках якщо вони є, і error:false якщо помилок нема у форматі JSON.

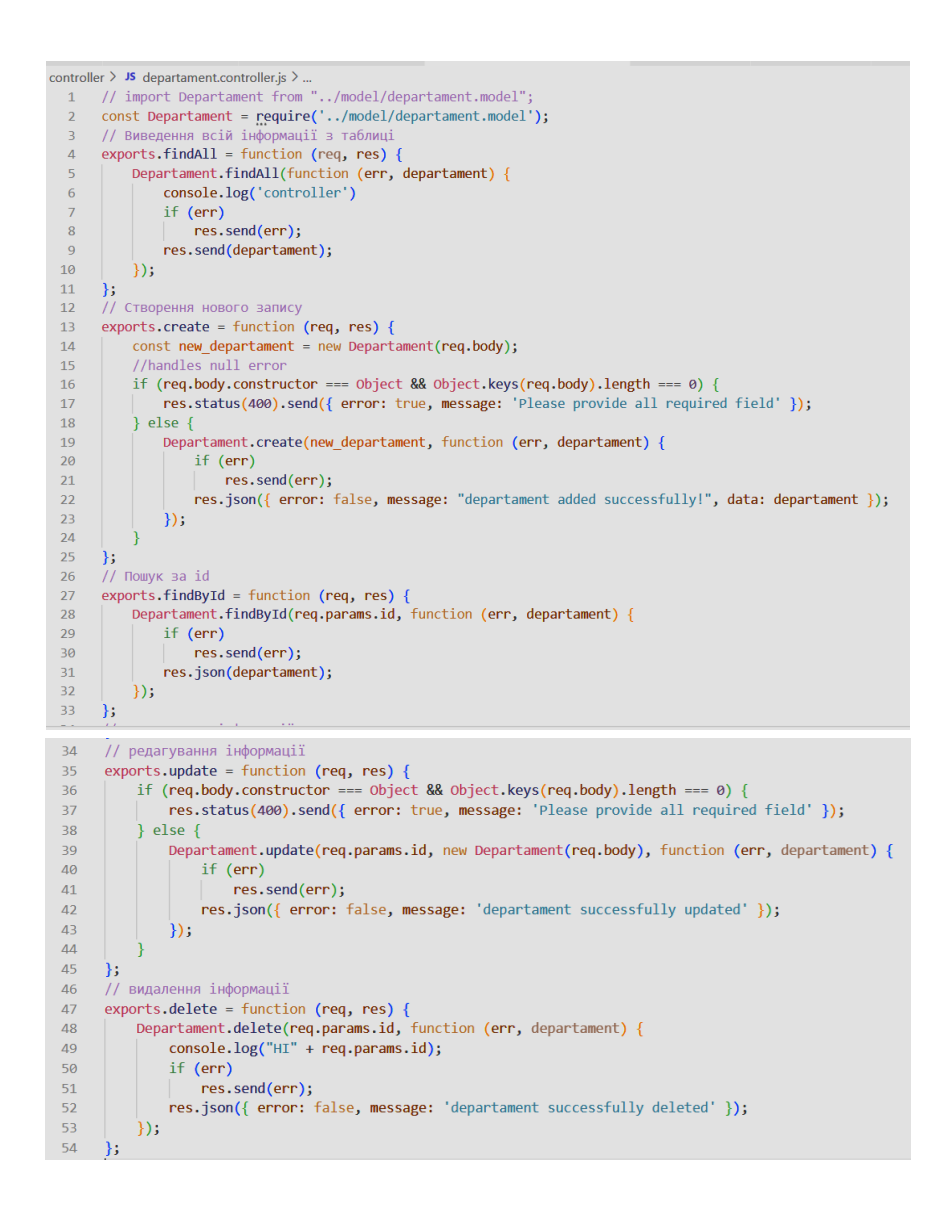

21. Тепер необхідно написати маршрутизацію для виклику методів для цього у відповідній папці створимо файл router\departament.routes.js у якому підключимо фреймворк express.js та розроблений контролер та припишемо маршрути.

| router > | JS departament.routes.js >                                                              |
|----------|-----------------------------------------------------------------------------------------|
| 1        | <pre>// import express from "express";</pre>                                            |
| 2        | <pre>// import exports from "/controller/departament.controller";</pre>                 |
| 3        | <pre>const express = require('express')</pre>                                           |
| 4        | // Створюємо новий маршрутизатор                                                        |
| 5        | <pre>const router = express.Router()</pre>                                              |
| 6        | <pre>const departamentController = require('/controller/departament.controller');</pre> |
| 7        | // Перегляд всіх відділів                                                               |
| 8        | <pre>router.get('/', departamentController.findAll);</pre>                              |
| 9        | // Створення нового відділу                                                             |
| 10       | <pre>router.post('/', departamentController.create);</pre>                              |
| 11       | // Пошук відділу за id                                                                  |
| 12       | <pre>router.get('/:id', departamentController.findById);</pre>                          |
| 13       | // Редагування відділу id                                                               |
| 14       | <pre>router.put('/:id', departamentController.update);</pre>                            |
| 15       | // Видалення відділу за id                                                              |
| 16       | <pre>router.delete('/:id', departamentController.delete);</pre>                         |
| 17       | // Експортуємо за замовченням router                                                    |
| 18       | <pre>module.exports = router</pre>                                                      |
|          |                                                                                         |

22. В основному файлі index.js підключаємо лише файл маршрутизації. Таким чином основний файл застосунку буде зв'язаний лише з маршрутизатором.

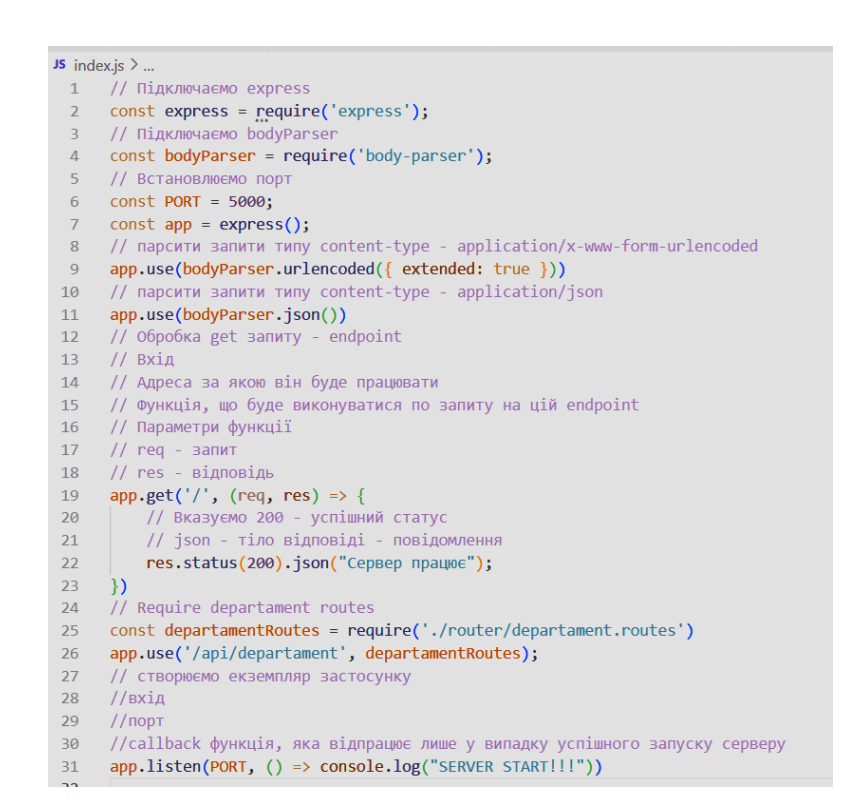

23. Нарешті потрібно перевірити працює розроблений ЯК застосуємо Для тестування запитів можна застосунок для цього використовувати Postman. Для тестування у веб браузері необхідно завантажити Postman agent з сайту https://www.postman.com запустити його та обрати у меню, що з'явиться при клику правої клавішею миші пункт Open Postman у браузері відкриється робоче вікно Postman Enterprise.

24. Запустимо XAMPP Control Panel на якій оберемо сервер Apache та MySQL

- 25. Запустимо сервер node.js за допомогою команди npm run dev
- 26. Якщо все пройшло успішно у терміналі побачимо наступне

D:\KNU\Apxitextypa IC\primeri\lab8 2023>npm run dev > lab8 2023@1.0.0 dev > nodemon index.js [nodemon] 2.0.21 [nodemon] to restart at any time, enter `rs` [nodemon] watching path(s): \*.\* [nodemon] watching extensions: js,mjs,json rting `node index.js SERVER STARTILL Database is connected

27. Відкриємо веб сторінку за адресою <u>http://localhost:5000/</u> та побачимо наступне:

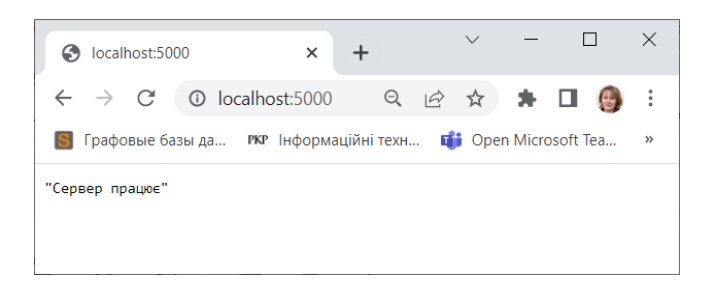

28. Перевіримо роботу GET запиту який виводить усі дані з таблиці з відділами для цього перейдемо за відповідним маршрутом

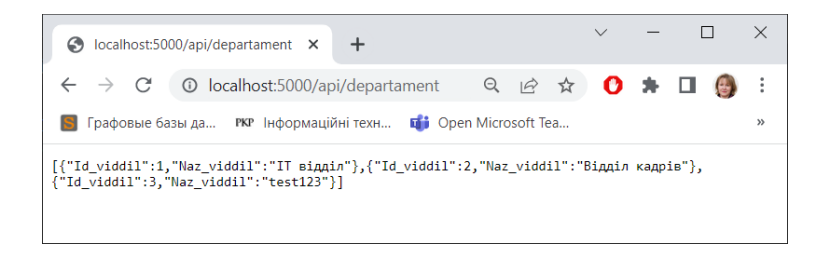

### 29. Перевіримо GET запит для пошуку за id=2

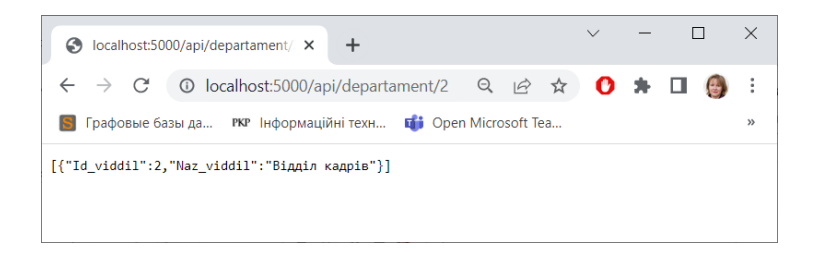

30. Для перевіки інших запитів будемо використовувати Postman. Для цього натиснемо на кнопку Send Request та перейдемо до вікна роботи з запитами. У поле з URL будемо вводити відповідну адресу у Body буде вводити параметри. Для виконання запитів натиснемо кнопку Send.Poзглянемо тестування кожного із запитів

31. Запит додавання запису

| me Workspaces v API Network v Ex<br>My Workspace New Im                                                                                                    | polore Q :                                                                                                    | Search Postman                               | 🐥 Invite 🔯 🗘                            | <b>O</b> Upgrade |
|----------------------------------------------------------------------------------------------------|----------------------------------------------------------------------------------------------------|----------------------------------------------|-----------------------------------------|------------------|
| My Workspace New Im                                                                                                    | port @ Overview First http://incalhost-5000/ • +                                                                                                    |                                              |                                         |                  |
| - + -                                                                                                    |                                                                                                    | 000                                          | No Environm                             | ient ~           |
| lections                                                                                                    | ••• http://localhost:5000/api/departament                                                                                                    |                                              | Save                                    | ~ 🥖 🗉            |
| oo<br>APIs → My first collection ☆                                                                                                    | POST v http://localhost:5000/api/departament                                                                                                    |                                              |                                         | Send ~           |
|                                                                                                    | Params         Authorization         Headers (9)         Body         Pre-req           > <ul> <li>none</li> <li>form-data</li> <li>x-www-form-urlencoded</li> <li>raw</li> </ul> Pre-req | west Script Tests Settings<br>binary GraphQL |                                         | Cookies          |
| C Servers                                                                                                    | KEA.                                                                                                    | VALUE 4                                      | DESCRIPTION                             | ••• Bulk Edit    |
| Implementation         Create a collection for your request $m_{c}^{0}$ A collection lets you group related request           lows         and easily set common authorization, te | its Kny                                                                                                    | myTest<br>Value                              | Description                             |                  |
| Greate Collection                                                                                                    | Body Cookies Headers (7) Test Results<br>Pretty Raw Preview Visualize JSON ~<br>1<br>2<br>4 "error": false,<br>3 "eessage": "departament added successfull<br>4 "data": 0                 | ⊕<br>⇒                                       | Status: 200 OK Time: 521 ms Size: 303 B | Save Response V  |

# Результат

| S localhost:50                          | 00/api/dej 🗙                    | Nttp://localhost:5000/                                | ×   +                |                |                | $\sim$           | _    | [     |   | × |
|-----------------------------------------|---------------------------------|-------------------------------------------------------|----------------------|----------------|----------------|------------------|------|-------|---|---|
| $\leftarrow \  \  \rightarrow \  \   G$ | (i) localhos                    | st:5000/api/departament                               | Q                    | Ê              | ☆              | O                | *    |       | 0 | ÷ |
| 🚦 Графовые ба                           | азыда <b>РКР</b>                | Інформаційні техн 🛭 📬 О                               | pen Micro            | osoft Te       | ea             |                  |      |       |   | » |
| [{"Id_viddil":1,<br>{"Id_viddil":3,"    | ,"Naz_viddil"<br>"Naz_viddil":' | "IT відділ"},{"Id_viddil<br>'test123"},{"Id_viddil":4 | ":2,"Naz<br>,"Naz_vi | _vidd<br>ddil" | il":"<br>:"myT | Відділ<br>est"}] | кадр | iв"}, |   |   |

# 32. Запит редагування запису за id=3

| рафовые базы да 🕫 Інформаційні техн 🎁 Ор                                                                                                    | en Microsoft Tea 🚯 Introduction · Boots 🏋 Современный уче                                                                                                    | 🔯 Enterprise Architect 🚺 Публикации / Про 🖮 AGI | ILE UKRAINE ( Agile/Scrum для на 🖬 Как писать User St  |
|----------------------------------------------------------------------------------------------------|----------------------------------------------------------------------------------------------------|-------------------------------------------------|--------------------------------------------------------|
| ne Workspaces v API Network v Explo                                                                                                    | Q Se                                                                                                    | earch Postman                                   | 😕 Invite 🕸 🗘 🚫 Upgrade                                 |
| ly Workspace New Impor                                                                                                    | t 🛞 Overview PUT http://localhost:5000/z  o +                                                                                                    | 004                                             | No Environment V                                       |
| j + ≡ •                                                                                                    | http://localhost:5000/api/departament/3                                                                                                    |                                                 | 🖺 Save 🗸 🏉 🗐                                           |
| 0<br>0                                                                                                    | PUT v http://localhost:5000/api/departament/3                                                                                                    |                                                 | Send ~                                                 |
| First failer inside collection                                                                                                    | Params Authorization Headers (9) Body Pre-requi                                                                                                    | est Script Tests Settings<br>binary GraphQL     | Cookies                                                |
| <ul> <li>Control control c</li></ul> | KEY                                                                                                    | VALUE                                           | DESCRIPTION •••• Bulk Edit                             |
| an an an an an an an an an an an an an a                                                                                                    | id_viddil aviddil aviddil                                                                                                    | 4<br>Бухалтерія                                 |                                                        |
| a A collection lets you group related requests<br>and easily set common authorization, tests,                                                                                                    | Кеу                                                                                                    | Value                                           | Description                                            |
| scripts, and variables for all requests in it.                                                                                                    | Body Cookies Headers (7) Test Results                                                                                                    | 0                                               | Status: 200 OK Time: 29 ms Size: 295 B Save Response 🗸 |
|                                                                                                    | Pretty         Raw         Preview         Visualize         JSON         Image: Solution of the solution of the solution | ed.                                             |                                                        |
| t working with APIs                                                                                                    | 6                                                                                                    |                                                 |                                                        |

### Результат

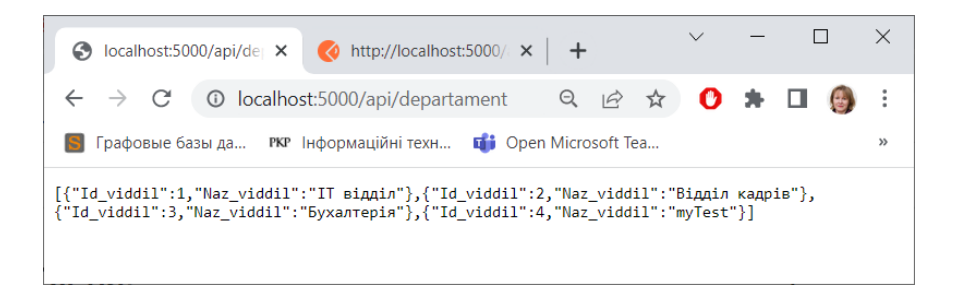

### 33. Запит видалення запису з id=4

| Home Workspaces × API Network × Explore </th <th>Графовые б</th> <th>базы да 🕫 Інформаційні техн 🎼 Open M</th> <th>Microsoft Tea 🔋 Introduction - Boots 🏋 Современный уче</th> <th>🔛 Enterprise Architect 🔝 Публикации / Про 🚧 Ал</th> <th>GILE UKRAINE 🔿 Agile/Scrum для на 🖬 Ка</th> <th>к писать User St</th>                                                                                                    | Графовые б                        | базы да 🕫 Інформаційні техн 🎼 Open M                                                                                                    | Microsoft Tea 🔋 Introduction - Boots 🏋 Современный уче                                              | 🔛 Enterprise Architect 🔝 Публикации / Про 🚧 Ал | GILE UKRAINE 🔿 Agile/Scrum для на 🖬 Ка     | к писать User St |
|----------------------------------------------------------------------------------------------------|-----------------------------------|----------------------------------------------------------------------------------------------------|----------------------------------------------------------------------------------------------------|------------------------------------------------|--------------------------------------------|------------------|
| A type     A type     A type </th <th>me Wo</th> <th>orkspaces V API Network V Explore</th> <th>Qs</th> <th>Search Postman</th> <th>👗 Invite 🕸 🗘 🚫</th> <th>Upgrade</th>                                                                                                    | me Wo                             | orkspaces V API Network V Explore                                                                                                    | Qs                                                                                                  | Search Postman                                 | 👗 Invite 🕸 🗘 🚫                             | Upgrade          |
| Image: Second Marriel Source Source Sour | My Worksp                         | New Import                                                                                                    | ⊗ Overview DEL http://localhost:5000/a ● +                                                          | 000                                            | No Environment                             | ×                |
| Aris   Aris                                                                                                    | D<br>actions                      | + = •••                                                                                                    | http://localhost:5000/api/departament/4                                                             |                                                | 🖺 Save 🗸                                   | /                |
| Res     Accollection for your requests<br>ascripts, and variables for all requests in it.     Authorization     Headers (7)     Body     Pie-request Script     Tests     Settings       Accollection for your requests<br>ascripts, and variables for all requests in it.     Image: Authorization     Headers (7)     Body     Pie-request Script     Tests     Settings     Cesta     DESCRIPTION     Image: Authorization     Headers (7)     Body     Pie-request Script     Male     DESCRIPTION     Image: Authorization     Image: Authorization <t< td=""><td colspan="2">්<br/>APIs → My first collection ☆</td><td>DELETE ~ http://localhost:5000/api/departament/4</td><td></td><td></td><td>Send ~</td></t<>                                                                                                    | ්<br>APIs → My first collection ☆ |                                                                                                    | DELETE ~ http://localhost:5000/api/departament/4                                                    |                                                |                                            | Send ~           |
| Image: Status       Image: Status       Image: Status<                                                                                                    | e.<br>nments                      | The toder inside collection     Sector fusion fusion requests                                                                                 | Params Authorization Headers (7) Body Pre-requirements     none form-data x-www-form-urlencoded raw | est Script Tests Settings                      |                                            | Cookies          |
| Create a collection for your requests     naz_yiddl     byxarrepia       A collection let you group related requests     kay     Value       A collection let you group related requests     kay     Value       Create collection     Edmain     Create collection       Bow     Cookies     Headers (7) Test Results                                                                                                    | Servers                           |                                                                                                    | KEY<br>Id_viddii                                                                                    | VALUE                                          | DESCRIPTION                                | ooo Bulk Edit    |
| wc<br>wc<br>wc<br>tows           A collection lets you group related requests<br>and easily set common authorization, tests,<br>scripts, and variables for all requests in it.<br>Create Collection           Body<br>Cookies Headers (7) Test Results           Wase           Description                                                                                                    | nitors                            |                                                                                                    | naz_viddil                                                                                          | Бухаптерія                                     |                                            |                  |
| Create Collection Body Cookies Headers (7) Test Results                                                                                                    | iows                              | A collection lets you group related requests<br>and easily set common authorization, tests,<br>scripts, and variables for all requests in it. | ney                                                                                                 | Value                                          | Description                                |                  |
| Pretty Raw Preview Visualize JSON V T                                                                                                    | story                             | Create Collection                                                                                                    | Body Cookies Headers (7) Test Results Pretty Raw Preview Visualize JSON ~                           | ⊕                                              | Status: 200 OK Time: 16 ms Size: 295 B Sav | e Response 🗸     |
| 1 g<br>2 "error": false,<br>3 "message": "departament successfully deleted"<br>4 g                                                                                                    |                                   |                                                                                                    | 1 g<br>2 "error": false,<br>3 "message": "departament successfully dele<br>4 g                      | rted"                                          |                                            |                  |

## Результат

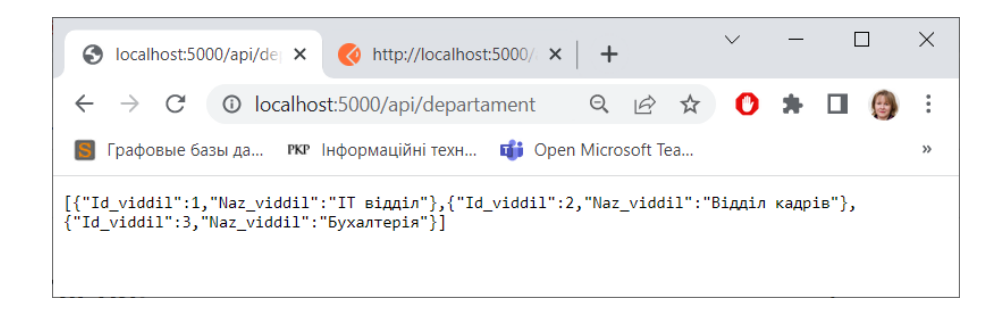

## Лабораторна робота № 9 Створення адмін панелі для роботи з БД

**Мета роботи:** Навчитися створювати застосунки з інтерфейсом на node.js для роботи з таблицями БД.

### Завдання на лабораторну роботу

Використовуючи розроблену у попередніх лабораторних роботах БД MySQL та застосунок для роботи з нею, розробити інтерфейсну частину серверного застосунку для роботи з декількома таблицями БД (не менше 3), а саме для виконання операцій CRUD (створення, читання, зміни та видалення даних).

## Теоретичні відомості

### Ejs (<u>https://ejs.co/</u>)

*EJS* — це проста мова шаблонів, яка дозволяє створювати розмітку HTML за допомогою простого JavaScript.

Особливості:

- Швидка компіляція та рендеринг
- Прості шаблонні теги: <% %>
- Спеціальні роздільники (наприклад, використовуйте [? ?] замість <% %>)
- Можна використовувати під шаблони
- Поставляється з CLI
- Підтримка як сервера, так і браузера
- Статичне кешування проміжного JavaScript
- Статичне кешування шаблонів
- Відповідає системі Express view

### Приклад виконання

1. Спочатку проінсталюємо jes у застосунок, що був розроблений у попередній лабораторній роботі за допомогою команди *прт install ejs* 

2. Опишемо у файлі package.json у вкладці dependencies нову залежність:

"ejs":"^1.0.0"

3. Створимо директорію для збереження візуальної частини додатку з іменем views всередині якої створимо файл departament.ejs та опишемо у ньому шаблон для виведення переліку відділів, який будемо отримувати у Get запиті. Виводити будемо у таблиці. Для реалізації адаптивності та оформлення будемо використовувати Bootstrap

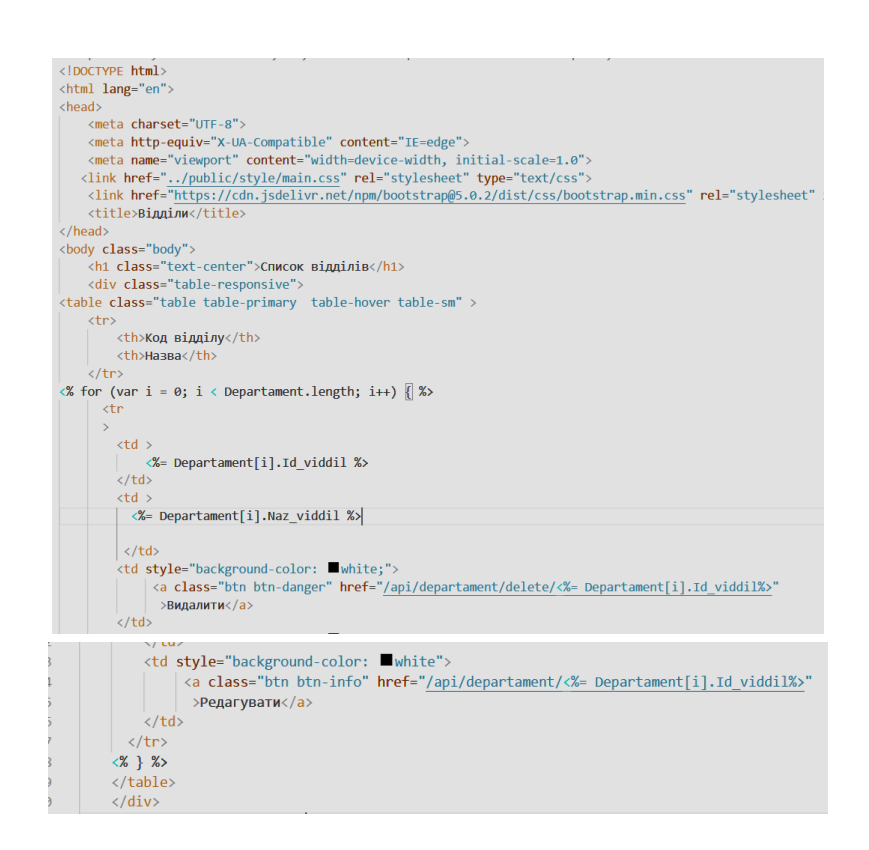

Додаємо свої стилі до оформлення сторінки для цього необхідно, щоб сервер Node.js їх побачив. Тому у файл index.js необхідно додати наступний рядок

//!Щоб на сервері бачити усі рішення app.use(express.static ("."));

4. Тапер створимо папку public у якій створимо файл main.css у якому пропишемо додаткові стилі для оформлення таблиці та сторінки.

5. З'єднання Views та розробленої раніше функціональності буде відбуватися у контролері. Змінемо його:

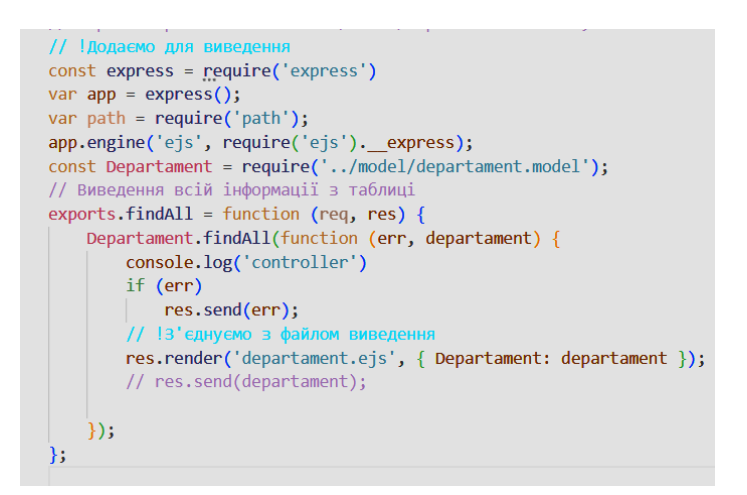

6. Тепер при виконанні get запиту за адресую <u>http://localhost:5000/api/departament</u> буде виводитися таблиця з даними.

|             | Список відділів              |          |            |
|-------------|------------------------------|----------|------------|
| Код відділу | Назва                        |          |            |
| 1           | ІТ відділ                    | Видалити | Редагувати |
| 2           | Відділ кадрів                | Видалити | Редагувати |
| 3           | Бухалтерія                   | Видалити | Редагувати |
| 4           | Відділ закупівль             | Видалити | Редагувати |
| 5           | Відділ по роботі з клієнтами | Видалити | Редагувати |
| 6           | Склад                        | Видалити | Редагувати |

7. Додаємо інтерфейс для додавання нових записів у файл department.ejs

| <h2 class="text-center"></h2>                                                                                                    |
|----------------------------------------------------------------------------------------------------|
| Додати відділ                                                                                                    |
|                                                                                                    |
| <pre><form action="departament" class="text-center" method="POST"></form></pre>                                                                                                    |
| <div class="mb-3"></div>                                                                                                    |
| <label class="form-label"></label>                                                                                                    |
| ID відділу                                                                                                    |
| <pre><input class="form-control" id="Id_viddil" min="1" name="Id_viddil" placeholder="id" type="number"/></pre>                                                                                                    |
|                                                                                                    |
| <pre></pre>                                                                                                    |
| Назва відділу                                                                                                    |
| <input class="form-control" id="Naz_viddil" name="Naz_viddil" placeholder="Назва" type="text"/>                                                                                                    |
|                                                                                                    |
|                                                                                                    |
| <br><br> |
|                                                                                                    |
| <pre><script <="" pre="" src="https://cdn.jsdelivr.net/npm/bootstrap@5.0.2/dist/js/bootstrap.bundle.min.js"></td></tr><tr><td><pre>integrity="sha384-MrcW6ZMFYlzcLA8Nl+NtUVF0sA7MsXsP1UyJoMp4YLEuNSfAP+JcXn/tWtIaxVXM"</pre></td></tr><tr><td>crossorigin="anonymous"></script></pre>                                                                                                    |
|                                                                                                    |
|                                                                                                    |
|                                                                                                    |

8. Для того, щоб після додавання записи одразу відображалися у таблиці зминемо метод exports.create у файлі з контролером додавши редирект на сторінку з департаментом

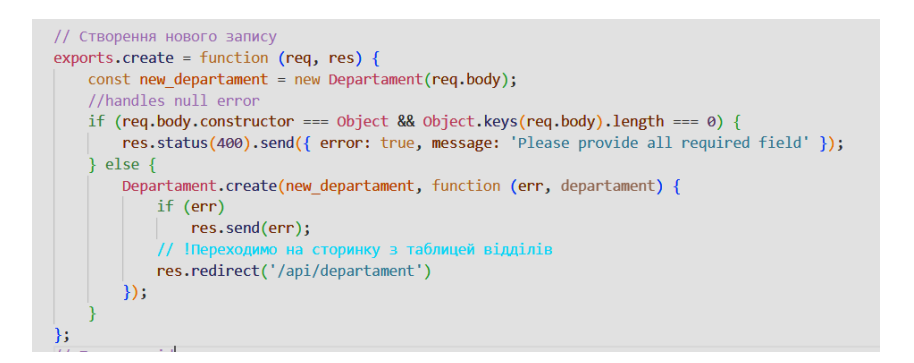

9. Протестуємо роботу застосунку додавши новий запис про відділ

| 🕉 Відділи                            | × +                                      |                                  | <ul> <li>−</li> </ul> |
|--------------------------------------|------------------------------------------|----------------------------------|-----------------------|
| $\rightarrow$ C $\bigcirc$ localhost | 5000/api/departament                     | QÉ                               | * 0 * 🛛 🎒             |
| Графовые базы да РКР Ін              | формаційні техн 📫 Open Microsoft Tea 🖪 I | ntroduction - Boots 🏋 Современны | ай уче                |
|                                      |                                          |                                  |                       |
|                                      | Список від                               | <b>цділі</b> в                   |                       |
| Код відділу                          | Назва                                    |                                  |                       |
| 1                                    | IT відділ                                | Видалити                         | Редагувати            |
| 2                                    | Відділ кадрів                            | Видалити                         | Редагувати            |
| 3                                    | Бухалтерія                               | Видалити                         | Редагувати            |
| 4                                    | Відділ закупівль                         | Видалити                         | Редагувати            |
| 5                                    | Відділ по роботі з клієнтами             | Видалити                         | Редагувати            |
| 6                                    | Склад                                    | Видалити                         | Редагувати            |
|                                      | По тоти о                                | :-                               |                       |
|                                      | Додати ві,                               | дділ                             |                       |
|                                      | 7 test                                   | назва відділу                    |                       |
|                                      |                                          |                                  |                       |
| о Відділи                            | × +                                      | 0 iA                             | A A * 0 A             |
| Графовые базы да 1997 Із             | формаційні техн 📫 Open Microsoft Tea 🖪 I | ntroduction - Boots 🏋 Современны | ай уче                |
|                                      | Список ві                                | цділів                           |                       |
| Код відділу                          | Назва                                    |                                  |                       |
| 1                                    | IT відділ                                | Видалити                         | Редагувати            |
| 2                                    | Відділ кадрів                            | Видалити                         | Редагувати            |
| 3                                    | Бухалтерія                               | Видалити                         | Редагувати            |
| 4                                    | Відділ закупівль                         | Видалити                         | Редагувати            |
| 5                                    | Відділ по роботі з клієнтами             | Видалити                         | Редагувати            |
| 6                                    | Склад                                    | Видалити                         | Редагувати            |
| 7                                    | test                                     | Видалити                         | Редагувати            |
|                                      | Лол                                      | : -                              |                       |
|                                      | Додати ві,<br>ID відліку                 | <b>ДДІЛ</b><br>Назва відліду     |                       |
|                                      | id Has                                   | 83                               |                       |
|                                      |                                          |                                  |                       |
|                                      | Додати                                   |                                  |                       |

10. Тепер додамо до адмін панелі можливість видалення турів для цього необхідно у файлі з роутингом вид запиту з DELETE на GET

// Видалення відділу за id // !router.delete('/:id', departamentController.delete); router.get('/delete/:id', departamentController.delete);

11. Та прописати редирект у файлі з контролером

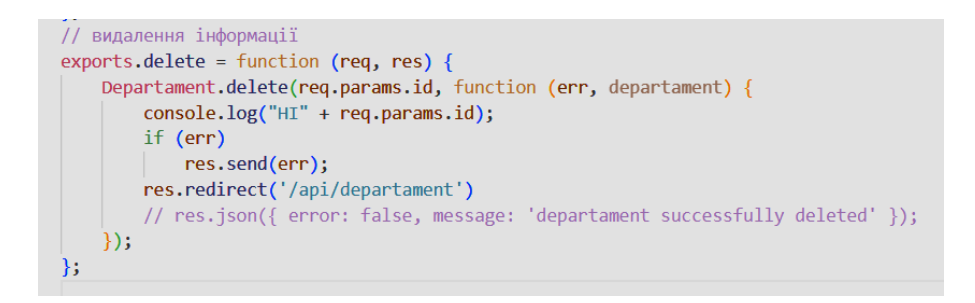

12. Найскладнішою є операція зі зміни значення. Для цієї операції створимо окремий Views departament\_edit.ejs

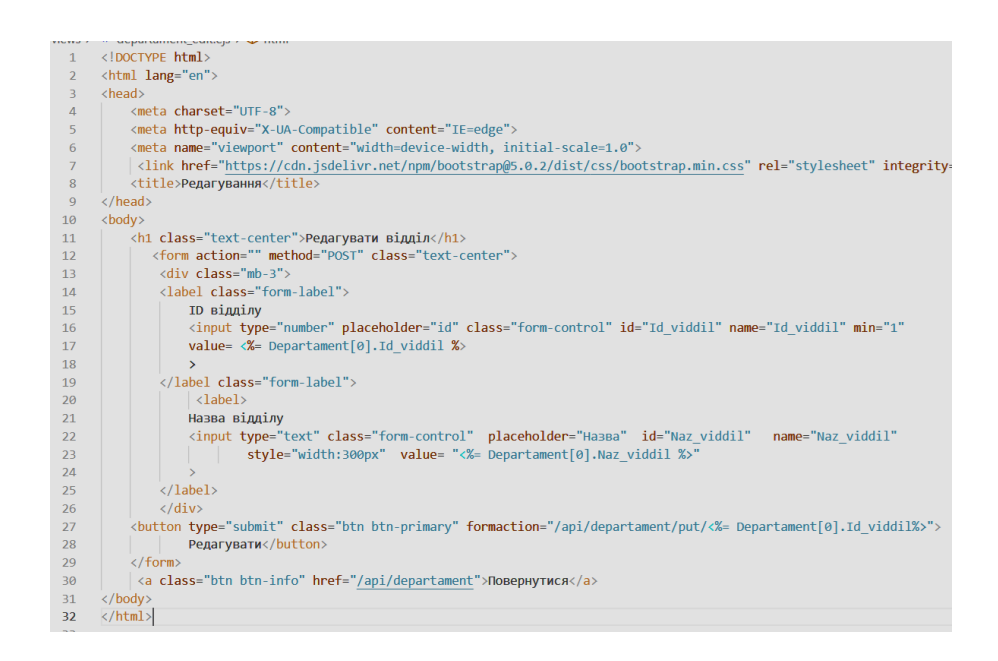

13. Дана форма буде викликатися при пошуку запису змінюємо відповідний метод у файлі контролеру, крім того після зміни знову необхідно перейти на екран з таблицею, тому змінюємо метод update

| 35 | // Пошук за id                                                                                        |
|----|----------------------------------------------------------------------------------------------------|
| 36 | exports.findById = function (req, res) {                                                              |
| 37 | Departament.findById(req.params.id, function (err, departament) {                                     |
| 38 | if (err)                                                                                              |
| 39 | res.send(err);                                                                                        |
| 40 | // !Перехід на сторінку редагування                                                                   |
| 41 | <pre>res.render('departament_edit.ejs', { Departament: departament });</pre>                          |
| 42 | <pre>// res.json(departament);</pre>                                                                  |
| 43 | });                                                                                                   |
| 44 | };                                                                                                    |
| 45 | // редагування інформації                                                                             |
| 46 | exports.update = function (req, res) {                                                                |
| 47 | if (req.body.constructor === Object && Object.keys(req.body).length === 0) {                          |
| 48 | <pre>res.status(400).send({ error: true, message: 'Please provide all required field' });</pre>       |
| 49 | } else {                                                                                              |
| 50 | <pre>Departament.update(req.params.id, new Departament(req.body), function (err, departament) {</pre> |
| 51 | if (err)                                                                                              |
| 52 | res.send(err);                                                                                        |
| 53 | // !Повернення на сторінку з таблицею відділів                                                        |
| 54 | <pre>res.redirect('/api/departament')</pre>                                                           |
| 55 | <pre>// res.json({ error: false, message: 'departament successfully updated' });</pre>                |
| 56 | });                                                                                                   |
| 57 | }                                                                                                    |
| 58 | };                                                                                                    |

14. Тепер потрібно змінити у файлі роутингу вид запиту з PUT на

### POST

// Редагування відділу id // !router.put('/:id', departamentController.update); router.post('/put/:id', departamentController.update)

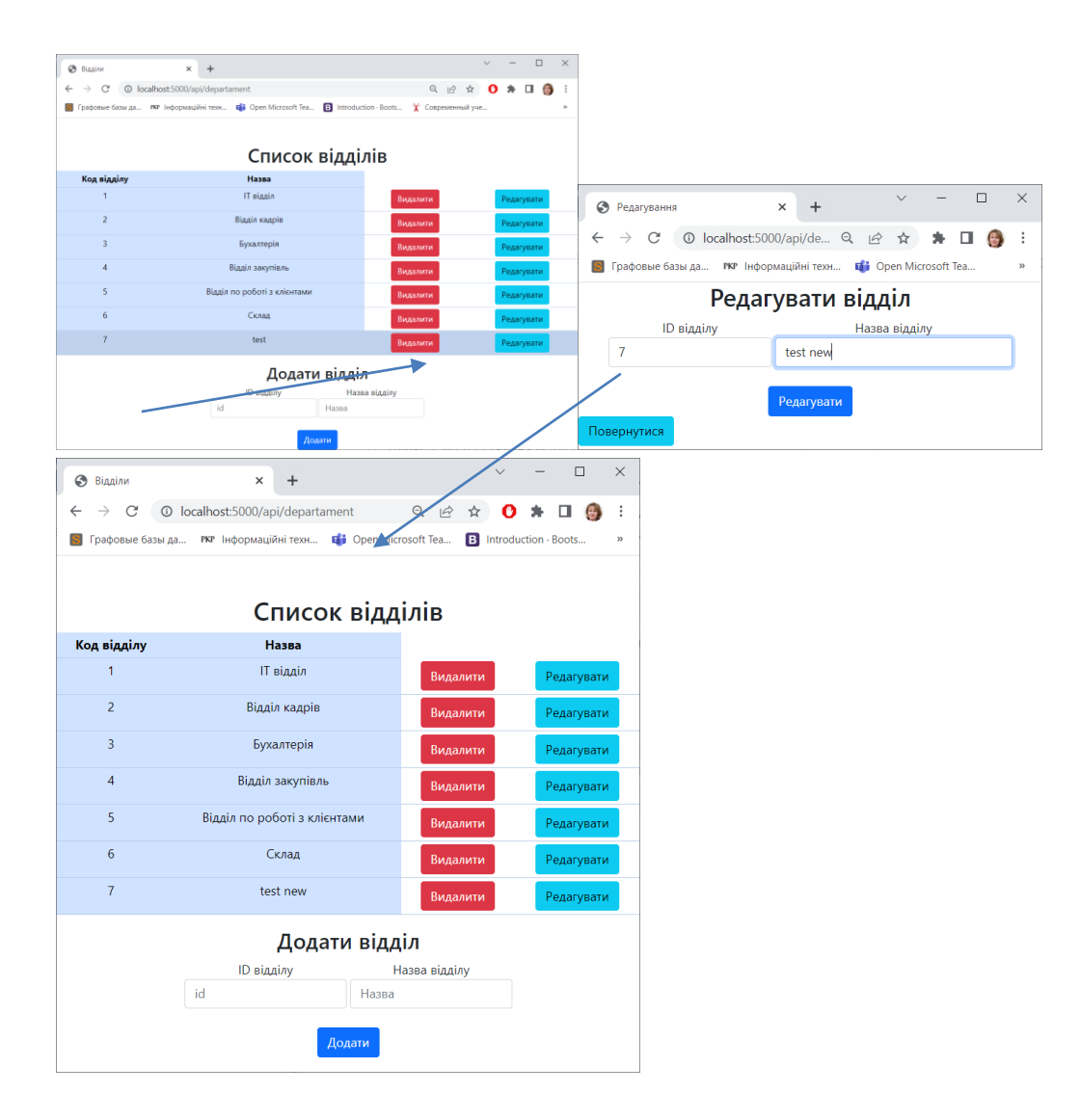

15. Проведемо тестування редагування запису

- 16. Аналогічним чином розробимо View для інших таблиць.
- 17. Створимо головну сторінку для роботи з таблицями index.ejs

| VIC W3 / | 11 HIGGAG9 /                                                                                                    |
|----------|----------------------------------------------------------------------------------------------------|
| 1        | html                                                                                                    |
| 2        | <html lang="en"></html>                                                                                               |
| 3        | <head></head>                                                                                                    |
| 4        | <meta charset="utf-8"/>                                                                                               |
| 5        | <meta content="IE=edge" http-equiv="X-UA-Compatible"/>                                                                |
| 6        | <pre><meta content="width=device-width, initial-scale=1.0" name="viewport"/></pre>                                    |
| 7        | <li>khref="/public/style/main.css" rel="stylesheet" type="text/css"&gt;</li>                                          |
| 8        | <li>khref="https://cdn.jsdelivr.net/npm/bootstrap@5.0.2/dist/css/bootstrap.min.css" rel="stylesheet" integrity='</li> |
| 9        | <title>IC відділу кадрів</title>                                                                                      |
| 10       |                                                                                                    |
| 11       | <br>body>                                                                                                    |
| 12       | <header></header>                                                                                                    |
| 13       |                                                                                                    |
| 14       | <nav class="main-menu"></nav>                                                                                         |
| 15       | <a class="btn btn-info" href="/api/position">Посади</a>                                                               |
| 16       | <a class="btn btn-info" href="/api/departament">Відділи</a>                                                           |
| 17       |                                                                                                    |
| 18       |                                                                                                    |
| 19       |                                                                                                    |
| 20       |                                                                                                    |

18. Додамо переходи на цю сторінку на сторінках відділів та посад

<a class="btn btn-outline-secondary"" href="/" style="margin-left: 50px;">На головну</a>

19. Підключимо сторінку у головному файлі index.js

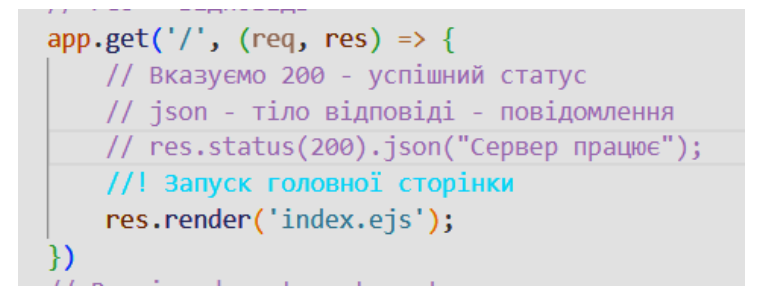

### 20. Вигляд головної сторінки застосунку наведено нижче

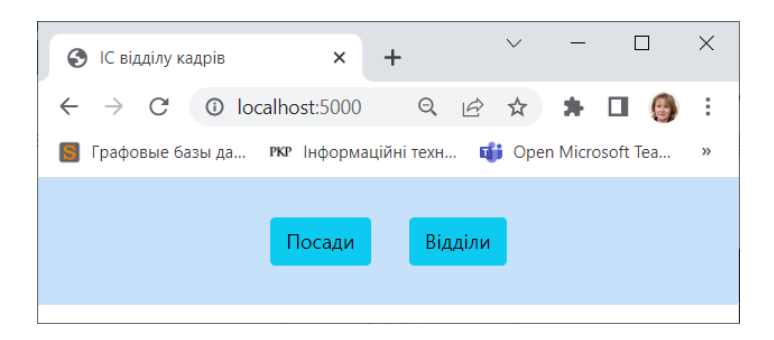

## Список літератури

1. The Open Group Architecture Framework (TOGAF). URL: https://www.opengroup.org/togaf

2. Software Engineering Institute (SEI) - Architecture Practices: URL: <a href="https://www.sei.cmu.edu/architecture/">https://www.sei.cmu.edu/architecture/</a>

3. Microsoft Architecture Guide. URL: <u>https://docs.microsoft.com/en-us/azure/architecture/guide/</u>

4. "Software Architecture in Practice" by Len Bass, Paul Clements, Rick Kazman. URL: https://www.amazon.com/Software-Architecture-Practice-3rd-Engineering/dp/0321815734

5. "Patterns of Enterprise Application Architecture" by Martin Fowler. URL: https://www.amazon.com/Patterns-Enterprise-Application-Architecture-Martin/dp/0321127420

6. "Design Patterns: Elements of Reusable Object-Oriented Software" by Erich Gamma, Richard Helm, Ralph Johnson, John Vlissides. URL: https://www.amazon.com/Design-Patterns-Elements-Reusable-Object-Oriented/dp/0201633612

7. "Clean Architecture: A Craftsman's Guide to Software Structure and Design" by Robert C. Martin. URL: https://www.amazon.com/Clean-Architecture-Craftsmans-Software-Structure/dp/0134494164

8. "Enterprise Integration Patterns: Designing, Building, and Deploying Messaging Solutions" by Gregor Hohpe, Bobby Woolf. URL: https://www.amazon.com/Enterprise-Integration-Patterns-Designing-Deploying/dp/0321200683

## Курси та навчальні матеріали онлайн:

1. Coursera: "Software Architecture & Design" course by University of Alberta.

2. edX: "Software Architecture for the Internet of Things" course by EIT Digital.

3. Udemy: "Software Architecture: Complete Introduction For Beginners" by Academind.

47

Навчально-методичне видання

## Архітектура інформаційних систем

Методичні вказівки до виконання лабораторних робіт № 1-9 для підготовки здобувачів другого магістерського рівня вищої освіти спеціальностей 121 «Інженерія програмного забезпечення», 122 «Комп'ютерні науки» та 126 «Інформаційні системи і технології»

Укладачі: Т.А Гончаренко,

С.В. Білощицька

Комп'ютерне верстання

Підписано до друку 22.02.2024 Формат 60 × 84 1/16 Ум. друк. арк. 1,16. Обл.-вид. арк. 1,25. Електронний документ. Вид № 59/III-17.

Видавець і виготовлювач Київський національний університет будівництва і архітектури

Повітрофлотський проспект, 31, Київ, Україна, 03037 Свідоцтво про внесення до Державного реєстру суб'єктів видавничої справи ДК № 808 від 13.02.2002 р.